# **RI7SM Series** Full-Size Socket 370 CPU Card Version 1.0

# Server Board PC-Based Computer Boards for 1L/2L Server Board User's Manual

## **Copyright Notice**

This publication is protected by copyright and all rights are reserved. No part of it may be reproduced or transmitted by any means or in any form, without prior consent of the original manufacturer.

The information in this document has been carefully checked and is believed to be accurate. However, the original manufacturer assumes no responsibility for any inaccuracies that may appear in this manual. In no event will the original manufacturer be liable for direct, indirect, special, exemplary, incidental, incidental or consequential damages resulting from any defect or omission in this manual, even if advised of possibility of such damages. The material contained herein is for informational purposes only.

## Acknowledgments

Award is a registered trademark of Award Software International, Inc. PS/2 is a trademark of International Business Machines Corporation. SMI is a trademark of Silicon Motion and Technologies Inc. Intel and Celeron are registered trademarks of Intel Corporation. Microsoft Windows is a registered trademark of Microsoft Corporation. All other product names or trademarks are properties of their respective owners.

#### **Remarks:**

The RI7SM flexible design allows it to integrate Intel 815E, One Ethernet functions according to customer requirements. The following products are used in conjunction with the RI7SM board:

- DVS72V SMI721 VGA MicroPCI Daughter Card
- **DPR300** Promise 20265/20267 IDE RAID 0+1 MicroPCI Daughter Card
- DVL68V C&T 69000VGA MicroPCI Daughter Card

# Contents

| Chapter 1 Introduction 1                           |
|----------------------------------------------------|
| Checklist2                                         |
| Introduction 3                                     |
| Specifications                                     |
| Intelligence 6                                     |
| Chapter 2 Installations7                           |
| CPU Installation8                                  |
| Memory Installation 9                              |
| Jumpers on the RI7SM10                             |
| Connectors on the RI7SM14                          |
| Watchdog Timer Configuration                       |
| Chapter 3 BIOS Configuration27                     |
| Chapter 4 815E Chipset Driver Installation Guide55 |
| Chapter 5 VGA Driver Installation Guide57          |
| Chapter 6 Audio Driver Installation Guide59        |
| Chapter 7 LAN Driver Installation Guide61          |
| Chapter 8 Ultra ATAIDE Driver Installation Guide81 |
| Appendix83                                         |
| A. I/O Port Address Map84                          |
| B. Interrupt Request Lines (IRQ)                   |

# Chapter 1

# Introduction

This manual is designed to give you information on the RI7SM Server Board. It is divided into the following sections:

| Checklist      | 2 |
|----------------|---|
| Introduction   | 3 |
| Specifications | 3 |
| Intelligence   | 6 |

The topics covered in this chapter are as follows:

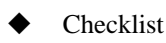

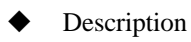

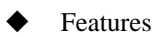

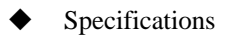

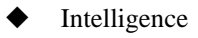

# Checklist

Please check that your package is complete and contains the items below. If you discover damaged or missing items, please contact your dealer.

- The RI7SM Server Board
- This User's Manual
- 2 IDE Ribbon Cable
- 1 Floppy Ribbon Connector
- 2 Serial Port Ribbon Cable and 1 Parallel Port Attached to a Mounting Bracket
- 1 IPC CD Driver
- 1 Audio Cable W/Ext CGM Daughter Board
- 1 USB cable Support two channel

# Introduction

The RI7SM is one of the most efficient Server Boards in the world. It integrates the Intel Solano chipset (544BGA) or ICH2 chipset (241 BGA) and supports a Socket 370 connector for Intel Pentium III and Celeron processors with frequencies of up to 1GHz. The **MicroPCI** sockets used are SO-DIMM 144-pin sockets that has 120 pins used for standard PCI signals and other pins for VGA and LAN signals.

Equipped with 2 **MicroPCI sockets**, users get to choose to insert VGA/LAN/IDE RAID MicroPCI cards. The DMPCI MicroPCI to PCI adapter can also accommodate these MicroPCI cards. Our server board provides Intel CNR chip 82562ET or 82562EM(AOL) to choose.

The RI7SM is designed with a PCI bridge that is able to support 3 PCI master interfaces. MicroPCI CPU cards offer more reliability in performance and less failure rate in production by integrating all components in only one side of the PCB board. With components on one side, better design and improved quality control is achieved.

## Specifications

- Processor Socket: Socket 370 connector
- Processor: Intel Pentium III/ Celeron 500MHz~1GHz Processor
- Bus Speed: 66MHz, 100MHz, 133MHz.
- Chipset: Intel 815E Chipset
- Secondary Cache: CPU integrated

#### Memory Sockets:

Two 168-pin DIMM sockets Max. 512MB SDRAM Memory type: SDRAM (Synchronous DRAM) NOTE: Only SDRAM modules that support SPD (Serial Presence Detect) should be use. Use PC133 modules when running 133MHz CPU bus speed and use PC66/PC100 modules when running 66MHz /100MHz CPU bus speed.

- BIOS: Award BIOS, PnP support
  - The motherboard BIOS provides "Plug & Play" which detects the peripheral devices and expansion cards of the automatically.
  - The motherboard provides a Desktop Management Interface (DMI) function which record your motherboard specifications
  - ACPI Power management
- DMI BIOS Support:

Desktop Management Interface (DMI) allows users to download system hardware-level information such as CPU type, CPU speed, internal/external frequencies and memory size.

- LPC I/O: Winbond W83627HF
- PCI TO ISA Bridge: Winbond W83628/W83629
- Parallel Port: One high-speed parallel port, SPP/EPP/ECP mode
- Serial Port: Two 16550 UART compatible ports with COM1 as RS232 and COM2 as RS232
- Enhanced IDE: Two Bus Mastering EIDE mode, up to 4 devices, Two EIDE interfaces for up to four devices, support PIO Mode 4/5 or Ultra DMA 66/100 IDE Hard Disk and ATAPI CD-ROM.
- **FDD Interface**: Two floppy drives (360KB, 720KB, 1.2MB, 1.44MB, 2.88MB, LS-120)
- **USB Interface**: Two USB pin-header connectors, compliant with USB Specification Rev. 1.1
- **DiskOnChip**: The M-Systems flask disk supports system boot and storage capacity from 2MB to 288MB.
- Watchdog Timer: 16-level, programmable
  - I/O port 0443H to enable watchdog.
  - I/O port 0441H to disable watchdog.
  - Time-out timing select 0/2/4/6/8/10/12/14/16/18/20/22/ 24/26/28/30 seconds (+/-20%).

- VGA: Onboard Intel 815E (8/16MB VGA Chipset support Dual panel (18bit) TFT LCD.
  - Simultaneous CRT & LCD display
  - LCD panel supports DSTN/TFT
  - 1280x1024x8bpp colors CRT resolution
  - Up to 1280x1024x8bpp colors resolution for color active matrix TFT panels (12, 18, and 24bit analog) or (12+12), (18+18) double pixel/CLK interface
- Green Function: Power management via BIOS, activated through mouse/keyboard movement.
- ICH2 LAN Controller: DL39B LAN MicroPCI Daughter Card
  - ICH2 LAN controller
  - ICH2 LAN's integrated LAN Controller includes a 32-bit PCI controller that provides enhanced scatter-gather bus mastering capabilities enable the LAN Controller to perform high speed data transfers over the PCI bus. In full duplex mode the LAN Controller adheres with the IEEE 802.3x Flow Control specification.
- Keyboard and Mouse Connectors: PS/2 type mini-DIN that supports PC/AT; supports a 5-pin external keyboard connector
- **IrDA Interface**: Pin-header connector for the optional IrDA external connector
- PICMG Compliance: Fully compliant to PICMG standards
- Environmental and Mechanical:
  - **Power Supply**: 10A @+5V(max), ±12V: 100mA(max)
  - **Temperature**: 0°C to 60°C
  - Humidity: 5% to 95%
  - Dimensions: 338mm x 122mm

## Intelligence

- **Temperature Monitoring and Alert**: A sensor for the CPU temperature on the RI7SM monitors the CPU temperature and alerts the user through the speaker or buzzer when temperature exceeds the safe heat level.
- Windows serials shut-off: Allows shut-off control from within Windows serials and through an ATX power supply.
- **Modem ring-on:** Allows system powering on through an external modem and through AT/ATX power supply.
- Year 2001 Compliant BIOS: The onboard Award BIOS is Year 2001 Compliant and will pass software applications that have the tendency to invoke INT1AH function 04H such as year2000.exe utility released by NSTL.
- Wake On LAN: Through an ATX power supply and network connection, systems can be turned on from the power-off state. Wake On LAN will function properly only with an ATX power supply with 5VSB that has 800mA.

# Chapter 2

# Configurations

This chapter provides information on how to use the Jumpers and connectors on the RI7SM in order to set up a workable system. The topics covered are:

| CPU Installation             |    |
|------------------------------|----|
| Memory Installation          | 9  |
| Jumpers on the RI7SM         | 10 |
| Connectors on the RI7SM      |    |
| Watchdog Timer Configuration |    |

CAUTION: Danger of explosion if battery is incorrectly replaced. Replace only with the same or equivalent type recommended by the manufacturer.

# **CPU Installation**

The RI7SM Server Board supports a Socket 370 connector processor socket for Intel Pentium III, Corpermine and Celeron processors.

The Socket 370 connector comes with a lever to secure the processor. Before inserting the CPU, make sure the lever is raised perpendicular to the socket and the notch on the corner of the CPU corresponds with the notch on the inside of the socket.

After have installed and lock the processor into place, check if the Jumpers for the CPU type and speed are correct.

# **NOTE:** Ensure that the CPU heat sink and the CPU top surface are in total contact to avoid CPU overheating problem that would cause your system to hang or be unstable.

# **Memory Installation**

The RI7SM Server Board supports two 168-pin DIMM sockets for a maximum total memory of 512MB SDRAMs. In populating the DIMM sockets, any of the banks can be populated first.

**NOTE:** Use SDRAM modules with PC133 specification when running 133MHz CPU bus speed. With 66/100MHz bus speed, SDRAM modules with PC66 or PC100 specification can be used.

| Bank0 Bank1 |         |              |
|-------------|---------|--------------|
| (DIMM1)     | (DIMM2) | Total Memory |
| 8MB         |         | 8MB          |
| 16MB        |         | 16MB         |
| 32MB        |         | 32MB         |
| 64MB        |         | 64MB         |
| 128MB       |         | 128MB        |
| 256MB       |         | 256MB        |
| 8MB         | 8MB     | 16MB         |
| 16MB        | 8MB     | 24MB         |
| 32MB        | 8MB     | 40MB         |
| 64MB        | 8MB     | 72MB         |
| 128MB       | 8MB     | 136MB        |
| 256MB       | 8MB     | 264MB        |
| 16MB        | 16MB    | 32MB         |
| 32MB        | 16MB    | 48MB         |
| 64MB        | 16MB    | 80MB         |
| 128MB       | 16MB    | 144MB        |
| 256MB       | 16MB    | 272MB        |
| 32MB        | 32MB    | 64MB         |
| 64MB        | 32MB    | 96MB         |
| 128MB       | 32MB    | 160MB        |
| 256MB       | 32MB    | 288MB        |
| 64MB        | 64MB    | 128MB        |
| 128MB       | 64MB    | 192MB        |
| 256MB       | 64MB    | 320MB        |
| 128MB       | 128MB   | 320MB        |
| 256MB       | 128MB   | 384MB        |
| 256MB       | 256MB   | 512MB        |

168-pin DIMM (3.3V) Unbuffer SDRAM

# Jumpers on the RI7SM

The Jumpers on the RI7SM allow you to configure your Server Board according to the needs of your applications. If you have doubts about the best jumper configuration for your needs, contact your dealer or sales representative. The following table lists the connectors on RI7SM and their respective functions.

| 11 |
|----|
| 12 |
| 12 |
| 12 |
| 12 |
| 13 |
| 13 |
| 13 |
| 13 |
|    |

The following examples show the conventions used in this section.

| Jumper Open   |
|---------------|
| Jumper Closed |

#### Jumper Locations on the RI7SM

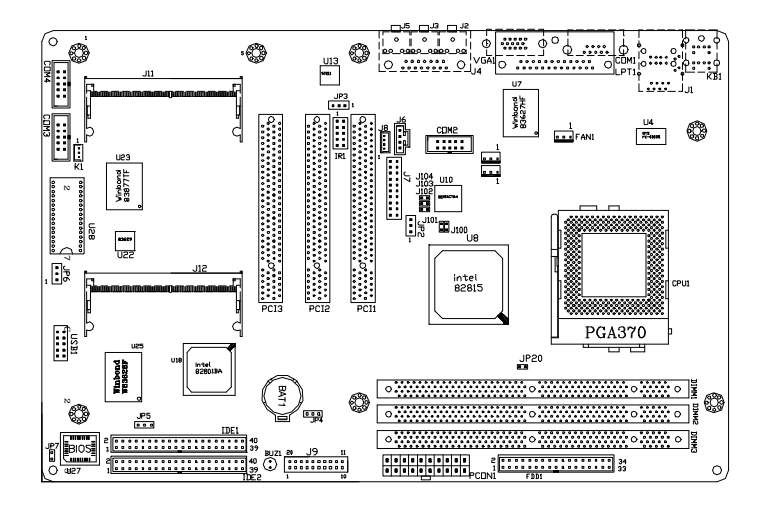

JP3: AC'97 Audio Enable/Disable JP4: LAN EEPROM Control Content JP5: Clear CMOS Content JP6: DiskOnChip BIOS Expansion Address Select K1: Wake on LAN Connector J100: CRTVSYNC Jumper Setting J101: CRTHSYNC Jumper Setting J102, J103, J104: Light Jumper Setting

#### JP3: AC'97 Audio Enable/Disable

Onboard AC'97 CODEC supports the Audio function. Please refer to the default jumper setting before you proceeding with system installation.

| JP3 | Setting           | Function                  |
|-----|-------------------|---------------------------|
|     | Pin 2-3<br>Closed | Onboard<br>Audio Enabled  |
|     | Pin 1-2<br>Closed | Onboard<br>Audio Disabled |

#### JP4: LAN EEPROM Control Content

| JP4 | Setting           | Function |
|-----|-------------------|----------|
|     | Pin 2-3<br>Closed | Enable   |
|     | Pin 1-2<br>Closed | Disable  |

#### JP5: Clear CMOS Content

| JP5 | Setting           | Function           |
|-----|-------------------|--------------------|
|     | Pin 2-3<br>Closed | Clear CMOS Content |
|     | Pin 1-2<br>Closed | Normal Operation   |

#### JP6: DiskOnChip BIOS Expansion Address Select

| JP6 | Setting | Function             |
|-----|---------|----------------------|
|     | Pin 2-3 | D8000-DFFFF(default) |
|     | Pin 1-2 | D0000-D7FFF          |

#### K1: Wake On LAN Connector

The DL39B Realtek 8139B LAN MicroPCI daughter card supports the K1 Wake on LAN connector. The following table shows the pin out assignments of this connector. Wake On LAN will function properly only with an ATX power supply with 5VSB that has 800mA.

| ]- |   |   |
|----|---|---|
| 1  | 2 | 3 |

| Pin # | Signal Name |
|-------|-------------|
| 1     | +5VSB       |
| 2     | Ground      |
| 3     | Wake on LAN |

J100: CRTVSYNC Jumper Setting

| J100 | Setting | Function |  |  |
|------|---------|----------|--|--|
| 1 2  | Close   | INT VGA  |  |  |
| 1 2  | Open    | EXT VGA  |  |  |

J101: CRTHSYNC Jumper Setting

| J101 | Setting | Function |
|------|---------|----------|
| 1 2  | Close   | INT VGA  |
| 1 2  | Open    | EXT VGA  |

J102, J103, J104: Light Jumper Setting

| Jum                 | per | etting | Function            |
|---------------------|-----|--------|---------------------|
| J102, J103,<br>J104 | 1 2 | Open   | EXT RED, GREEN BLUE |
| J102, J103,<br>J104 | 1   | Close  | INT RED, GREEN BLUE |

## **Connectors on the RI7SM**

The connectors on the RI7SM allow you to connect external devices such as keyboard, floppy disk drives, hard disk drives, printers, etc. The following table lists the connectors on RI7SM and their respective functions.

| Connector Locations on the RI7SM             | 15 |
|----------------------------------------------|----|
| J1: RJ45 and USB Connectors                  | 16 |
| J4: Game / MiDi Port Connector               | 16 |
| J6, J8: CD-ROM Audio In Connectors           | 17 |
| J9: Front Bezel Connector                    | 17 |
| J11, J12: MicroPCI Connector                 | 19 |
| JP20: PC100/133 DIMM Select                  | 19 |
| Fan1, Fan2, Fan3 CPU Fan Power Connector     | 19 |
| IDE1, IDE2: EIDE Connectors                  | 20 |
| IR1: IrDA Connector                          | 21 |
| USB1, USB3/4 Connectors                      | 21 |
| KB1: PS/2 Keyboard and PS/2 Mouse Connectors | 21 |
| FDD1: Floppy Drive Connector                 | 22 |
| LPT1: Parallel Port Connector                | 22 |
| VGA1: VGA CRT Connector                      | 22 |
| COM1, COM2: Serial Ports                     | 23 |
| COM3, COM4: Serial Ports                     | 24 |
| PCON1: ATX Power Supply Connector            | 24 |
|                                              |    |

#### **Connector Locations on the RI7SM**

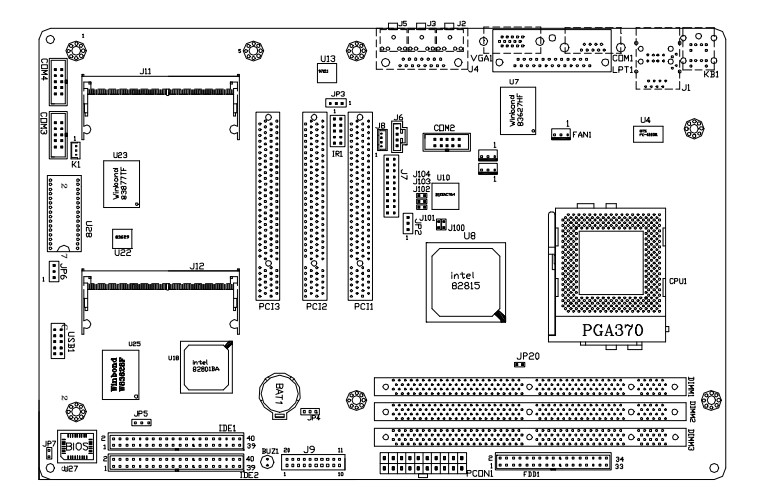

J1: RJ45 and USB Connectors J4: Game / MiDi Port Connector J6, J8: CD-ROM Audio In Connectors J9: Front Bezel Connector J11, J12: MicroPCI Connector JP20: PC100/133 DIMM Select Fan1, Fan2, Fan3 CPU Fan Power Connector IDE1, IDE2: EIDE Connectors IR1: IrDA Connector USB1, USB3/4 Connectors KB1: PS/2 Keyboard and PS/2 Mouse Connectors FDD1: Floppy Drive Connector LPT1: Parallel Port Connector VGA1: VGA CRT Connector COM1, COM2: Serial Ports COM3, COM4: Serial Ports PCON1: ATX Power Supply Connector

#### J1: RJ45 and USB Connectors

J1 is consists an RJ-45 connector on top and two stacked USB ports at the bottom. The RJ-45 Ethernet connector supports 10/100Mbps data transfer rates. USB support allows connections of up to 64 plug and play external peripherals per channel.

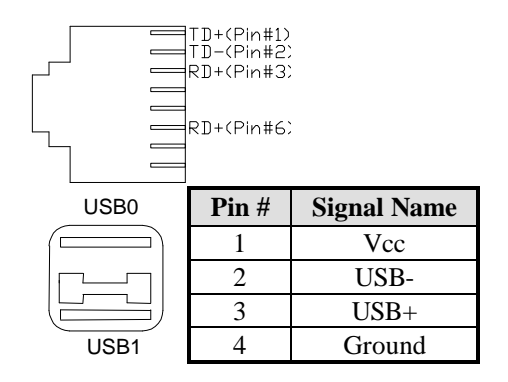

#### J4: Game / MiDi Port Connector

J4 supports audio port and Joy stick respectively. It is part of the functions provided by the onboard audio controller.

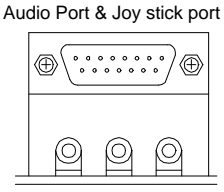

LineOut LineIn MicIn

#### J6, J8: CD-ROM Audio In Connectors

J6 and J8 are the onboard CD-ROM audio in connectors. Below are their pin assignments.

| ۲<br>۱         | 2 3 4<br>J8 | 1              | 2 3 4<br>J6 |
|----------------|-------------|----------------|-------------|
| Signal<br>Name | Signal Name | Signal<br>Name | Signal Name |
| 1              | Ground      | 1              | Right       |
| 2              | Left        | 2              | Ground      |
| 3              | Ground      | 3              | Ground      |
| 4              | Right       | 4              | Left        |

#### **J9: Front Bezel Connector**

The front bezel of the case has a control panel that provides light indication of the computer activities and switches to change the computer status. J2 is a 20-pin header that provides interfaces for the following functions.

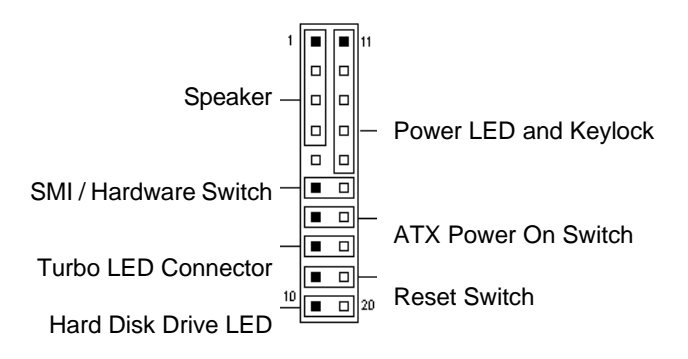

#### Speaker: Pins 1 - 4

This connector provides an interface to a speaker for audio tone generation. An 8-ohm speaker is recommended.

| 1 |  |  |  |  | 10 | I |
|---|--|--|--|--|----|---|
|   |  |  |  |  |    |   |
|   |  |  |  |  |    |   |

| Pin # | Signal Name |
|-------|-------------|
| 1     | Speaker out |
| 2     | No connect  |
| 3     | Ground      |
| 4     | +5V         |

#### Power LED and Keylock: Pins 11 - 15

The power LED indicates the status of the main power switch. The keylock switch, when closed, will disable the keyboard function.

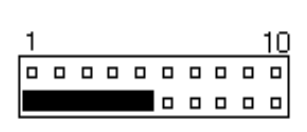

| Pin # | Signal Name |
|-------|-------------|
| 11    | Power LED   |
| 12    | No connect  |
| 13    | Ground      |
| 14    | Keylock     |
| 15    | Ground      |

#### SMI/Hardware Switch: Pins 6 and 16

This connector supports the "Green Switch" on the control panel, which, when pressed, will force the system into the power-saving mode immediately.

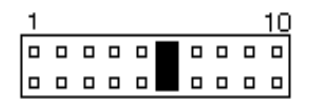

| Pin # | Signal Name |
|-------|-------------|
| 6     | Sleep       |
| 16    | Ground      |

#### ATX Power ON Switch: Pins 7 and 17

This 2-pin connector is an "ATX Power Supply On/Off Switch" on the system that connects to the power switch on the case. When pressed, the power switch will force the system to power on. When pressed again, it will force the system to power off.

| 1 |  |  |  |  | 10 |
|---|--|--|--|--|----|
|   |  |  |  |  |    |
|   |  |  |  |  |    |

| Pin # | Signal Name |
|-------|-------------|
| 7     | Power ON    |
| 17    | VCC5SBY     |

#### **Turbo LED Connector: Pins 8 and 18**

There is no turbo/deturbo function on the CPU card. The Turbo LED on the control panel will always be On when attached to this connector.

| 1 |  |  |  |  | 10 |
|---|--|--|--|--|----|
|   |  |  |  |  |    |
|   |  |  |  |  |    |

| Pin # | Signal Name |
|-------|-------------|
| 8     | 5V          |
| 18    | Ground      |

#### Reset Switch: Pins 9 and 19

The reset switch allows the user to reset the system without turning the main power switch off and then on again. Orientation is not required when making a connection to this header.

| 1 |  |  |  |  | 10 |
|---|--|--|--|--|----|
|   |  |  |  |  |    |
|   |  |  |  |  |    |

| Pin # | Signal Name |
|-------|-------------|
| 9     | Reset       |
| 19    | Ground      |

#### Hard Disk Drive LED Connector: Pins 10 and 20

This connector connects to the hard drive activity LED on control panel. This LED will flash when the HDD is being accessed.

| 1 |  |  |  | - 10 |
|---|--|--|--|------|
|   |  |  |  |      |
|   |  |  |  |      |

| Pin # | Signal Name |
|-------|-------------|
| 10    | Ground      |
| 20    | 5V          |

#### J11, J12: MicroPCI Connector

J11 and J12 are MicroPCI connectors supporting the MicroPCI daughter cards with VGA, Ethernet or SCSI function.

#### JP20: PC100/133 DIMM Select

JP20 connector provides the option of PC100/133 DIMM for user.

| JP20 | Setting | Function        |
|------|---------|-----------------|
| 1 2  | Close   | For PC 133 DIMM |
| 1 2  | Open    | For PC 100 DIMM |

#### Fan1, Fan2 and Fan3 CPU Fan Power Connector

Fan1, Fan2 and Fan3 are 3-pin header for the CPU fans. These fans must be 12V fan.

|   |   | Pin # | Signal Name |          |
|---|---|-------|-------------|----------|
|   |   |       | 1           | Rotation |
| 1 | 2 | 3     | 2           | +12V     |
|   |   |       | 3           | Ground   |

#### **IDE1, IDE2: EIDE Connectors**

ł 'n . . . . . . . . . . . . . . . . . . . . . . . . . . . . . . . . . . 

39

IDE1

|                 | Signal Name   | Pin # | Pin # | Signal Name   |
|-----------------|---------------|-------|-------|---------------|
| <u>-</u> 2      | Reset IDE     | 1     | 2     | Ground        |
|                 | Host data 7   | 3     | 4     | Host data 8   |
| •               | Host data 6   | 5     | 6     | Host data 9   |
| •               | Host data 5   | 7     | 8     | Host data 10  |
|                 | Host data 4   | 9     | 10    | Host data 11  |
| •               | Host data 3   | 11    | 12    | Host data 12  |
| <u>  </u>       | Host data 2   | 13    | 14    | Host data 13  |
|                 | Host data 1   | 15    | 16    | Host data 14  |
| •               | Host data 0   | 17    | 18    | Host data 15  |
| <u>  </u>       | Ground        | 19    | 20    | Key           |
| -               | DRQ0          | 21    | 22    | Ground        |
| •               | Host IOW      | 23    | 24    | Ground        |
|                 | Host IOR      | 25    | 26    | Ground        |
| •               | IOCHRDY       | 27    | 28    | Host ALE      |
| <u>  </u>       | DACK0         | 29    | 30    | Ground        |
|                 | IRQ14         | 31    | 32    | No connect    |
| μı              | Address 1     | 33    | 34    | No connect    |
| <sup>L</sup> 40 | Address 0     | 35    | 36    | Address 2     |
|                 | Chip select 0 | 37    | 38    | Chip select 1 |
| E1              | Activity      | 39    | 40    | Ground        |
|                 |               |       |       |               |

#### **IDE1: Primary IDE Connector**

#### **IDE2: Secondary IDE Connector**

|   | Signal Name   | Pin # | Pin # | Signal Name   |
|---|---------------|-------|-------|---------------|
|   | Reset IDE     | 1     | 2     | Ground        |
| 1 | Host data 7   | 3     | 4     | Host data 8   |
|   | Host data 6   | 5     | 6     | Host data 9   |
|   | Host data 5   | 7     | 8     | Host data 10  |
|   | Host data 4   | 9     | 10    | Host data 11  |
|   | Host data 3   | 11    | 12    | Host data 12  |
|   | Host data 2   | 13    | 14    | Host data 13  |
|   | Host data 1   | 15    | 16    | Host data 14  |
|   | Host data 0   | 17    | 18    | Host data 15  |
|   | Ground        | 19    | 20    | Key           |
|   | DRQ1          | 21    | 22    | Ground        |
|   | Host IOW      | 23    | 24    | Ground        |
|   | Host IOR      | 25    | 26    | Ground        |
|   | IOCHRDY       | 27    | 28    | Host ALE      |
|   | DACK1         | 29    | 30    | Ground        |
|   | IRQ15         | 31    | 32    | No connect    |
| ] | Address 1     | 33    | 34    | No connect    |
| , | Address 0     | 35    | 36    | Address 2     |
|   | Chip select 0 | 37    | 38    | Chip select 1 |
|   | Activity      | 39    | 40    | Ground        |

. . . . . . . . . . . . . . . . . . . . . . . . . . . . . . ι40 39

IDE2

#### **IR1: IrDA Connector**

IR1 is used for an IrDA connector for wireless communication.

| · |  | •  |
|---|--|----|
| 1 |  | 6  |
| 2 |  | 7  |
| 3 |  | 8  |
| 4 |  | 9  |
| 5 |  | 10 |
|   |  |    |

| Pin # | Signal | Pin # | Signal |
|-------|--------|-------|--------|
|       | Name   |       | Name   |
| 1     | Vcc    | 6     | Х      |
| 2     | Х      | 7     | CIRRX  |
| 3     | IRRX   | 8     | +5VSB  |
| 4     | Ground | 9     | Х      |
| 5     | IRTX   | 10    | Х      |

#### USB1, USB3/4 Connectors

The following table shows the pin outs of the USB connectors.

|   |   |   |    | USB1  |   |
|---|---|---|----|-------|---|
| 1 |   | • | 6  | Pin # |   |
| 2 |   | 미 | 7  | 1     |   |
| 3 |   |   | 8  | 1     | _ |
| 4 | • |   | 9  | 2     |   |
| 5 |   | • | 10 | 3     |   |
|   |   |   |    | 4     |   |

| USB1  | Signal | USB1  | Signal |
|-------|--------|-------|--------|
| Pin # | Name   | Pin # | Name   |
| 1     | Vcc    | 6     | Vcc    |
| 2     | USBP2N | 7     | USBP3N |
| 3     | USBP2P | 8     | USBP3P |
| 4     | Ground | 9     | Ground |
| 5     | Ground | 10    | Ground |

#### KB1: PS/2 Keyboard and PS/2 Mouse Connectors

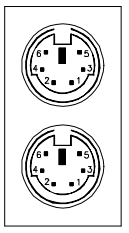

PS/2 Mouse

PS/2 Keyboard

Below are the pin-out assignments of the connectors.

| Signal Name    | Keyboard | Mouse | Signal Name |
|----------------|----------|-------|-------------|
| Keyboard data  | 1        | 1     | Mouse data  |
| No Connect     | 2        | 2     | No Connect  |
| Ground         | 3        | 3     | No Connect  |
| 5V             | 4        | 4     | 5V          |
| Keyboard clock | 5        | 5     | Mouse Clock |
| No Connect     | 6        | 6     | No Connect  |

#### **FDD1: Floppy Drive Connector**

|         | Signal Name | Pin # | Pin # | Signal Name     |
|---------|-------------|-------|-------|-----------------|
|         | Ground      | 1     | 2     | RM/LC           |
| 1 2     | Ground      | 3     | 4     | No connect      |
| ria fin | Ground      | 5     | 6     | No connect      |
|         | Ground      | 7     | 8     | Index           |
|         | Ground      | 9     | 10    | Motor enable 0  |
|         | Ground      | 11    | 12    | Drive select 1  |
|         | Ground      | 13    | 14    | Drive select 0  |
|         | Ground      | 15    | 16    | Motor enable 1  |
|         | Ground      | 17    | 18    | Direction       |
|         | Ground      | 19    | 20    | Step            |
|         | Ground      | 21    | 22    | Write data      |
|         | Ground      | 23    | 24    | Write gate      |
|         | Ground      | 25    | 26    | Track 00        |
| 33' '34 | Ground      | 27    | 28    | Write protect   |
| רטטו    | Ground      | 29    | 30    | Read data       |
|         | Ground      | 31    | 32    | Side 1 select   |
|         | Ground      | 33    | 34    | Diskette change |

FDD1 is a 34-pin header and will support up to 2.88MB floppy drives.

#### **LPT1: Parallel Port Connector**

J5 is a DB-25 external connector as seen in the previous figure. The following table describes the pin-out assignments of this connector.

| Signal Name          | Pin # | Pin # | Signal Name |
|----------------------|-------|-------|-------------|
| Line printer strobe  | 1     | 14    | AutoFeed    |
| PD0, parallel data 0 | 2     | 15    | Error       |
| PD1, parallel data 1 | 3     | 16    | Initialize  |
| PD2, parallel data 2 | 4     | 17    | Select      |
| PD3, parallel data 3 | 5     | 18    | Ground      |
| PD4, parallel data 4 | 6     | 19    | Ground      |
| PD5, parallel data 5 | 7     | 20    | Ground      |
| PD6, parallel data 6 | 8     | 21    | Ground      |
| PD7, parallel data 7 | 9     | 22    | Ground      |
| ACK, acknowledge     | 10    | 23    | Ground      |
| Busy                 | 11    | 24    | Ground      |
| Paper empty          | 12    | 25    | Ground      |
| Select               | 13    | N/A   | N/A         |

#### VGA1: VGA CRT Connector

The pin assignments of the VGA1 CRT connector are as follows:

| VGA1 |
|------|

|   | Signal Name | Pin | Pin | Signal Name |
|---|-------------|-----|-----|-------------|
|   | Red         | 1   | 2   | Green       |
| 1 | Blue        | 3   | 4   | N.C.        |
|   | GND         | 5   | 6   | GND         |
|   | GND         | 7   | 8   | GND         |
|   | N.C.        | 9   | 10  | GND         |
|   | N.C.        | 11  | 12  | N.C.        |
|   | HSYNC       | 13  | 14  | VSYNC       |
|   | NC          | 15  |     |             |

NC

#### **COM1, COM2: Serial Ports**

COM1 and COM2 both 10-pin header connectors, are the onboard serial ports of the RI7SM. The following table shows the pin assignments of this connector.

|                             | Pin #                                                                         | Signal Name                                                                                                    |
|-----------------------------|-------------------------------------------------------------------------------|----------------------------------------------------------------------------------------------------|
|                             | 1                                                                             | DCD, Data carrier detect                                                                                                    |
|                             | 2                                                                             | RXD, Receive data                                                                                                    |
| N 0.000 03                  | 3                                                                             | TXD, Transmit data                                                                                                    |
| 60000                       | 4                                                                             | DTR, Data terminal ready                                                                                                    |
| @ 60000 / @                 | 5                                                                             | GND, ground                                                                                                    |
|                             | 6                                                                             | DSR, Data set ready                                                                                                    |
| COM1                        | 7                                                                             | RTS, Request to send                                                                                                    |
|                             | 8                                                                             | CTS, Clear to send                                                                                                    |
|                             | 9                                                                             | RI, Ring indicator                                                                                                    |
|                             |                                                                               |                                                                                                    |
|                             |                                                                               |                                                                                                    |
|                             | Pin #                                                                         | Signal Name                                                                                                    |
|                             | <b>Pin #</b>                                                                  | Signal Name<br>DCD, Data carrier detect                                                                                                    |
| ·i                          | <b>Pin #</b> 1 2                                                              | Signal Name<br>DCD, Data carrier detect<br>RXD, Receive data                                                                                                    |
|                             | Pin #           1           2           3                                     | Signal Name<br>DCD, Data carrier detect<br>RXD, Receive data<br>TXD, Transmit data                                                                                                    |
| 90 0 0 0 01<br>100 0 0 0 02 | Pin #           1           2           3           4                         | Signal Name<br>DCD, Data carrier detect<br>RXD, Receive data<br>TXD, Transmit data<br>DTR, Data terminal ready                                                                                     |
| 90 0 0 0 01<br>100 0 0 0 02 | Pin # 1 2 3 4 5                                                               | Signal Name<br>DCD, Data carrier detect<br>RXD, Receive data<br>TXD, Transmit data<br>DTR, Data terminal ready<br>GND, ground                                                                      |
|                             | Pin #           1           2           3           4           5           6 | Signal Name<br>DCD, Data carrier detect<br>RXD, Receive data<br>TXD, Transmit data<br>DTR, Data terminal ready<br>GND, ground<br>DSR, Data set ready                                               |
|                             | Pin # 1 2 3 4 5 6 7                                                           | Signal Name<br>DCD, Data carrier detect<br>RXD, Receive data<br>TXD, Transmit data<br>DTR, Data terminal ready<br>GND, ground<br>DSR, Data set ready<br>RTS, Request to send                       |
|                             | Pin # 1 2 3 4 5 6 7 8                                                         | Signal Name<br>DCD, Data carrier detect<br>RXD, Receive data<br>TXD, Transmit data<br>DTR, Data terminal ready<br>GND, ground<br>DSR, Data set ready<br>RTS, Request to send<br>CTS, Clear to send |

10

#### COM3, COM4: Serial Ports

COM3 and COM4 both 10-pin header connectors, are the onboard serial ports of the RI7SM. The following table shows the pin assignments of this connector.

|                                       | Pin #            | Signal                                                | Pin #            | Signal                                               |
|---------------------------------------|------------------|-------------------------------------------------------|------------------|------------------------------------------------------|
|                                       |                  | Name                                                  |                  | Name                                                 |
|                                       | 1                | -HDCD3                                                | 6                | -HDSR3                                               |
| 100 0 0 0 02                          | 2                | HSIN3                                                 | 7                | -HRTS3                                               |
| COM3                                  | 3                | HSOUT3                                                | 8                | -HCTS3                                               |
|                                       | 4                | -HDTR3                                                | 9                | HRI3                                                 |
|                                       | 5                | Ground                                                | 10               | NC                                                   |
|                                       |                  |                                                       |                  |                                                      |
|                                       |                  |                                                       |                  |                                                      |
|                                       | Pin #            | Signal                                                | Pin #            | Signal                                               |
| ·                                     | Pin #            | Signal<br>Name                                        | Pin #            | Signal<br>Name                                       |
|                                       | <b>Pin #</b>     | Signal<br>Name<br>-HDCD4                              | <b>Pin #</b>     | Signal<br>Name<br>-HDSR4                             |
| 90 0 0 0 01<br>100 0 0 0 02           | <b>Pin #</b> 1 2 | Signal<br>Name<br>-HDCD4<br>HSIN4                     | <b>Pin #</b> 6 7 | Signal<br>Name<br>-HDSR4<br>-HRTS4                   |
| 90 0 0 0 0 1<br>100 0 0 0 02<br>COM4  | Pin # 1 2 3      | Signal<br>Name<br>-HDCD4<br>HSIN4<br>HSOUT4           | Pin # 6 7 8      | Signal<br>Name<br>-HDSR4<br>-HRTS4<br>-HCTS4         |
| 90 0 0 0 0 1<br>100 0 0 0 0 2<br>COM4 | Pin # 1 2 3 4    | Signal<br>Name<br>-HDCD4<br>HSIN4<br>HSOUT4<br>-HDTR4 | Pin # 6 7 8 9    | Signal<br>Name<br>-HDSR4<br>-HRTS4<br>-HCTS4<br>HRI4 |

#### **PCON1: ATX Power Supply Connector**

PCON1 is a 20-pin ATX power supply connector. Refer to the following table for the pin out assignments.

| 11 🔳 🛢 1 | Signal Name | Pin # | Pin # | Signal Name |
|----------|-------------|-------|-------|-------------|
|          | 3.3V        | 11    | 1     | 3.3V        |
|          | -12V        | 12    | 2     | 3.3V        |
|          | Ground      | 13    | 3     | Ground      |
|          | PS-ON       | 14    | 4     | +5V         |
| 88       | Ground      | 15    | 5     | Ground      |
| 8 8      | Ground      | 16    | 6     | +5V         |
| •        | Ground      | 17    | 7     | Ground      |
| 20 - 10  | -5V         | 18    | 8     | Power good  |
|          | +5V         | 19    | 9     | 5VSB        |
|          | +5V         | 20    | 10    | +12V        |

# Watchdog Timer Configuration

The function of the watchdog timer is to reset the system automatically and is defined at WinbonW83627HF. To enable the watchdog timer and allow the system to reset, the timer has a tolerance of 20% for its intervals.

The following example is writing in Intel 8086 assembly language and describes how the timer should be programmed.

-----

The setting Active allows you to select logic device 8.

MOV DX, 2EH MOV AL, 87H OUT DX, AL OUT DX, AL MOV DX, 2EH MOV AL. 07H OUT DX, AL point to Logical Device Number Reg. MOV DX, 2FH MOV AL. 08H OUT DX, AL select logical device 8 MOV DX, 2EH MOV AL. 30H OUT DX, AL select CR30 MOV DX, 2FH MOV AL, 01H OUT DX, AL update CR30 with value 01H, Active GPIO2 Exit extended function mode

\_\_\_\_\_

MOV DX, 2EH MOV AL, F5H OUT DX, AL

MOV, DX, 2FH MOV AL, 00L OUT DX, AL

**Noted:** In minutes setting function, it is recommended that this value number is 08; In seconds setting function, it is recommended that this value number is 00.

MOV DX, 2EH MOV AL, F6H OUT DX, AL

MOV, DX, 2F MOV AL, 05 OUT DX, AL

**Noted:** To get enable message, you can choose the values from 1; By the same token, to get disable message, you can select the values from 0.

To setup watchdog timer function by debug.exe file, you can consult the sample setting from this table.

| Level | Value | Time/sec |
|-------|-------|----------|
| 0     | 0     | Disable  |
| 1     | 1     | 0.5      |
| 2     | 2     | 1.5      |
| 3     | 3     | 2.5      |
| 4     | 4     | 3.5      |
| 5     | 5     | 4.5      |
| 6     | 6     | 5.5      |
|       |       |          |
|       |       |          |
| 255   | 255   | 254.5    |

WATCHDOG TIMER CONTROL TABLE

# Chapter 3

# **BIOS** Configuration

This chapter describes the different settings available in the Award BIOS that comes with the CPU card. The topics covered in this chapter are as follows:

| BIOS Introduction                   | 31 |
|-------------------------------------|----|
| BIOS Setup                          | 31 |
| Standard CMOS Setup                 | 33 |
| Date                                | 33 |
| Time                                | 34 |
| Primary HDDs / Secondary HDDs       | 34 |
| Drive A / Drive B                   | 35 |
| Video                               | 35 |
| Halt On                             | 35 |
| Advanced BIOS Features Setup        | 36 |
| Virus Warming                       | 36 |
| CPU Internal Cache / External Cache | 36 |
| CPU L2 Cache ECC Checking           | 36 |
| Processor Number Feature            | 36 |
| Quick Power On Self Test            | 37 |
| First Boot device                   | 37 |
| Second Boot device                  | 37 |
| Third Boot device                   | 37 |
| Swap Floppy Drive                   | 37 |
| Boot Up Floppy Seek                 | 37 |
| Boot Up NumLock Status              | 37 |
| Gate A20 Option                     | 37 |
| Gate A20 Option                     | 37 |
| Typematic Rate Setting              | 37 |
| · - •                               |    |

| Typematic Rate (Chars/Sec)            | 37 |
|---------------------------------------|----|
| Typematic Delay (Msec)                | 38 |
| Security Option                       | 38 |
| OS Select for DRAM > 64MB             | 38 |
| Report No FDD for Win95               | 38 |
| Video BIOS Shadow                     | 39 |
| C8000-CBFFF Shadow/DC000-DFFFF Shadow | 39 |
| Advanced Chipset Features Setup       | 39 |
| SDRAM CAS Latency Time                | 39 |
| SDRAM Cycle Time Tras/Trc             | 39 |
| SDRAM RAS-to-CAS Delay                | 40 |
| SDRAM RAS Precharge Time              | 40 |
| System BIOS Cacheable                 | 40 |
| Video BIOS Cacheable                  | 40 |
| Memory Hole at 15MB - 16MB            | 40 |
| CPU Latency Timer                     | 40 |
| Delayed Transaction                   | 40 |
| AGP Graphics Aperture Size            | 40 |
| Display Cache Frequency               | 41 |
| System Memory Frequency               | 41 |
| On-Chip Video Window Size             | 41 |
| Onboard Display Cache Setting         | 41 |
| CAS# Latency                          | 42 |
| Paging Mode Control                   | 42 |
| RAS-to-CAS Override                   | 42 |
| RAS# Timing                           | 42 |
| RAS# Precharge Timing                 | 42 |
| Integrated Peripherals                | 42 |
| OnChip Primary PCI IDE                | 42 |
| OnChip Secondary PCI IDE              | 42 |
| IDE Primary Master PIO                | 42 |
| IDE Primary Slave PIO                 | 42 |
| IDE Scondary Master PIO               | 42 |
| IDE Secondary Slave PIO               | 42 |
| IDE Primary Master UDMA               | 42 |
| IDE Primary Slave UDMA                | 42 |
| IDE Scondary Master UDMA              | 42 |
| IDE Secondary Slave UDMA              | 42 |
| USB Controller                        | 42 |
| USB Keyboard Support                  | 43 |
| USB Mouse Support                     | 43 |
| Init Display First                    | 43 |
|                                       |    |

| AC97 Audio 43             |
|---------------------------|
| IDE HDD Black Mode 43     |
| IDE HDD Black Mode        |
| Power On Function         |
| KB Power On Passward      |
| Hot Key Power On          |
| Onboard FDC Controller    |
| Onboard Serial Port44     |
| Onboard Parallel Port 44  |
| UART Mode Select 44       |
| RxD, TxD Active           |
| IR Transmission Delay 44  |
| UR2 Duplex Mode           |
| Use IR Pins               |
| Onboard Parallel Port 44  |
| EPP Mode Select           |
| ECP Mode Use DMA 44       |
| Onboard Parallel Port 44  |
| PWRON After PW-Fail 44    |
| Game Port Address         |
| Midi Port Address 44      |
| Midi Port IRQ 44          |
| Onboard Serial Port 3 45  |
| Sereial Port 3 Use IRQ 45 |
| Onboard Serial Port 4     |
| Sereial Port 4 Use IRQ 45 |
| Power Management Setup 46 |
| ACPI Function             |
| ACPI Suspend Tpye 46      |
| Power Supply Type 46      |
| Power Management 46       |
| Video Off Method 47       |
| Video Off In Suspend 47   |
| Suspend Type 47           |
| Modem Use IRQ 47          |
| Suspend Mode 47           |
| HDD Power Down            |
| Soft-Off by PWR-BTTN 47   |
| Wake-Up by PCI Card 47    |
| PWR On by Ring 48         |
| CPU Thermal-Throtting 48  |
| Resume by Alarm           |

| Reload Global Timer Events        | 48 |
|-----------------------------------|----|
| Primary IDE 0                     | 48 |
| Primary IDE1                      | 48 |
| Secondary IDE 0                   | 48 |
| Secondary IDE 1                   | 48 |
| FDD, COM, LPT Port                | 48 |
| PCI PIRQ(A-D)#                    | 48 |
| PNP/PCI Configuration             | 49 |
| PNP OS Installed                  | 49 |
| Reset Configuration Data          | 49 |
| ResourcesController by            | 49 |
| IRQ Resources/DMA Resources       | 49 |
| PCI/VGA Palette Snoop             | 50 |
| PC Health Status                  | 50 |
| CPU Warning Temerature            | 50 |
| Current System Temp               | 50 |
| Current CPU1 Temperature          | 50 |
| Current CPU1FAN1 Speed            | 50 |
| Current CPU1FAN2 Speed            | 50 |
| INO (V)                           | 50 |
| IN1 (V)                           | 50 |
| IN2 (V)                           | 50 |
| +5V                               | 50 |
| +12V                              | 50 |
| -12V                              | 50 |
| -5V                               | 50 |
| VBAT(V)                           | 50 |
| 5VSB(V)                           | 50 |
| Shutdown Temperature              | 51 |
| Frequency/Voltage Control         | 51 |
| Auto Detect DIMM/PCI Clk          | 51 |
| CPU Clock Spectrum                | 51 |
| CPU HOST/PCI Clock/PC133          | 51 |
| CPU Clock Ratio                   | 51 |
| Load Fial-Safe/Optimized Defaults | 52 |
| Set Supervisor / User Password    | 53 |
| Save & Exit Setup                 | 53 |
| Exit Without Saving               | 54 |

## **BIOS Introduction**

The Award BIOS (Basic Input/Output System) installed in your computer system's ROM supports Intel Pentium II processors in a standard IBM-AT compatible I/O system. The BIOS provides critical low-level support for a standard device such as disk drives, serial ports and parallel ports. It also adds virus and password protection as well as special support for detailed fine-tuning of the chipset controlling the entire system.

## **BIOS Setup**

The Award BIOS provides a Setup utility program for specifying the system configurations and settings. The BIOS ROM of the system stores the Setup utility. When you turn on the computer, the Award BIOS is immediately activated. Pressing the <Del> key immediately allows you to enter the Setup utility. If you are a little bit late pressing the <Del> key, POST (Power On Self Test) will continue with its test routines, thus preventing you from invoking the Setup. If you still wish to enter Setup, restart the system by pressing the "Reset" button or simultaneously pressing the <Ctrl>, <Alt> and <Delete> keys. You can also restart by turning the system Off and back On again. The following message will appear on the screen:

Press <DEL> to Enter Setup

In general, you press the arrow keys to highlight items, <Enter> to select, the <PgUp> and <PgDn> keys to change entries, <F1> for help and <Esc> to quit.

When you enter the Setup utility, the Main Menu screen will appear on the screen. The Main Menu allows you to select from various setup functions and exit choices.

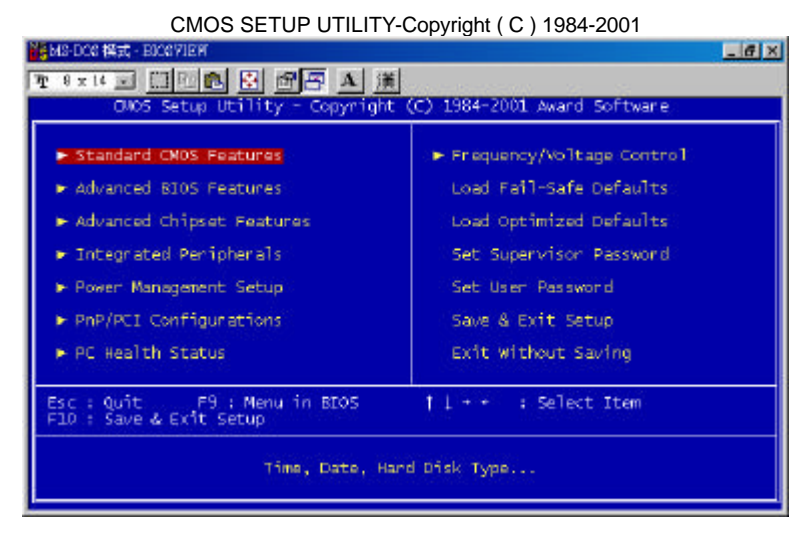

#### The section below the setup items of the Main Menu displays the control keys for this menu. At the bottom of the Main Menu just below the control keys section, there is another section which displays information on the currently highlighted item in the list.

**NOTE:** If your computer cannot boot after making and saving system changes with Setup, the Award BIOS supports an override to the CMOS settings that resets your system to its default.

We strongly recommend that you avoid making any changes to the chipset defaults. These defaults have been carefully chosen by both Award and your system manufacturer to provide the absolute maximum performance and reliability.
#### Standard CMOS Setup

The "Standard CMOS Setup" choice allows you to record some basic hardware configurations in your computer system and set the system clock and error handling. If the motherboard is already installed in a working system, you will not need to select this option. You will need to run the Standard CMOS option, however, if you change your system hardware configurations, the onboard battery fails, or the configuration stored in the CMOS memory was lost or damaged.

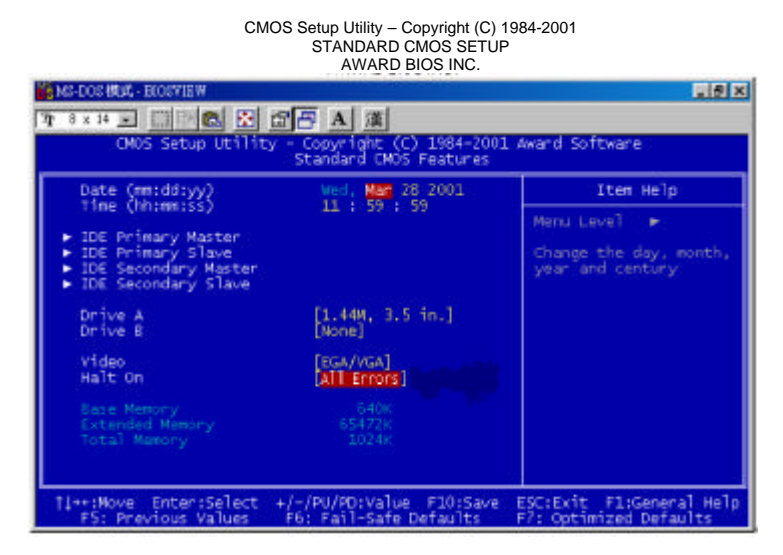

At the bottom of the menu are the control keys for use on this menu. If you need any help in each item field, you can press the  $\langle F1 \rangle$  key. It will display the relevant information to help you. The memory display at the lower right-hand side of the menu is read-only. It will adjust automatically according to the memory changed. The following describes each item of this menu.

#### Date

The date format is:

| Day :   | Sun to Sat   |  |  |
|---------|--------------|--|--|
| Month : | 1 to 12      |  |  |
| Date :  | 1 to 31      |  |  |
| Year :  | 1994 to 2079 |  |  |

To set the date, highlight the "Date" field and use the PageUp/ PageDown or +/- keys to set the current time.

#### Time

The time format is: Hour : 00 to 23 Minute : 00 to 59 Second : 00 to 59

To set the time, highlight the "Time" field and use the  $<\!PgUp\!>\!/<\!PgDn\!>$  or +/- keys to set the current time.

#### Primary HDDs / Secondary HDDs

The onboard PCI IDE connectors provide Primary and Secondary channels for connecting up to four IDE hard disks or other IDE devices. Each channel can support up to two hard disks; the first is the "Master" and the second is the "Slave".

To enter the specifications for a hard disk drive, you must select first a "Type". There are 45 predefined types and 4 user definable types are for Enhanced IDE BIOS. Type from 1 to 45 are predefined. Type "User" is user-definable. For the Primary Master/Slave as well as Secondary Master/Slave, you can select "Auto" under the TYPE and MODE fields. This will enable auto detection of your IDE drives and CD-ROM drive during POST.

Press <PgUp>/<PgDn> to select a numbered hard disk type or type the number and press the <Enter> key. The hard disk will not work properly if you enter incorrect information for this field. If your hard disk drive type is not matched or listed, you can use Type User to define your own drive type manually. If you select Type User, related information is asked to be entered to the following items.

| CYLS :                         | Number of cylinders                                 |  |                |  |
|--------------------------------|-----------------------------------------------------|--|----------------|--|
| HEAD :                         | Number of read/write heads                          |  |                |  |
| PRECOMP :                      | Write precompensation                               |  |                |  |
| LANDZ :                        | Landing zone                                        |  |                |  |
| SECTOR :                       | Number of sectors                                   |  |                |  |
| SIZE :                         | Automatically adjust according to the configuration |  |                |  |
| MODE (for IDE HDD only) : Auto |                                                     |  |                |  |
| Normal (HD $< 528MB$ )         |                                                     |  | l (HD < 528MB) |  |
| Large (for MS-DOS only)        |                                                     |  |                |  |
| LBA $(HD > 528MB and support$  |                                                     |  |                |  |
| Logical Block Addressing)      |                                                     |  |                |  |

**NOTE:** The specifications of your drive must match with the drive table. The hard disk will not work properly if you enter incorrect information in these fields. If your hard disk drive type is not matched or listed, you can use Type User to define your own drive type manually.

#### Drive A / Drive B

These fields identify the types of floppy disk drive A or drive B that has been installed in the computer. The available specifications are:

| 360KB    | 1.2MB    | 720KB   | 1.44MB  | 2.88MB  |
|----------|----------|---------|---------|---------|
| 5.25 in. | 5.25 in. | 3.5 in. | 3.5 in. | 3.5 in. |

#### Video

This field selects the type of video display card installed in your system. You can choose the following video display cards:

| For EGA, VGA, SEGA, SVGA           |
|------------------------------------|
| or PGA monitor adapters. (default) |
| Power up in 40 column mode.        |
| Power up in 80 column mode.        |
| For Hercules or MDA adapters.      |
|                                    |

#### Halt On

This field determines whether the system will halt if an error is detected during power up.

| o errors                                              | The system boot will not be halted for any error                                                                                                    |
|-------------------------------------------------------|----------------------------------------------------------------------------------------------------|
|                                                       | that may be detected.                                                                                                    |
| l errors                                              | Whenever the BIOS detects a non-fatal error,                                                                                                    |
|                                                       | the system will stop and you will be prompted                                                                                                    |
|                                                       | (default).                                                                                                    |
| l, But Keyboard                                       | The system boot will not be halted for a                                                                                                    |
| -                                                     | keyboard error; it will stop for all other errors                                                                                                    |
| l, But Diskette                                       | The system boot will not be halted for a disk                                                                                                    |
|                                                       | error; it will stop for all other errors.                                                                                                    |
| l, But Disk/Key                                       | The system boot will not be halted for a key-                                                                                                    |
|                                                       | board or disk error; it will stop for all others.                                                                                                    |
| l, But Keyboard<br>l, But Diskette<br>l, But Disk/Key | the system will stop and you will be prompte<br>(default).<br>The system boot will not be halted for<br>keyboard error; it will stop for all other error<br>The system boot will not be halted for a dis<br>error; it will stop for all other errors.<br>The system boot will not be halted for a key<br>board or disk error; it will stop for all others. |

#### Advanced BIOS Features

This section allows you to configure and improve your system and allows you to set up some system features according to your preference. *Figure1*.

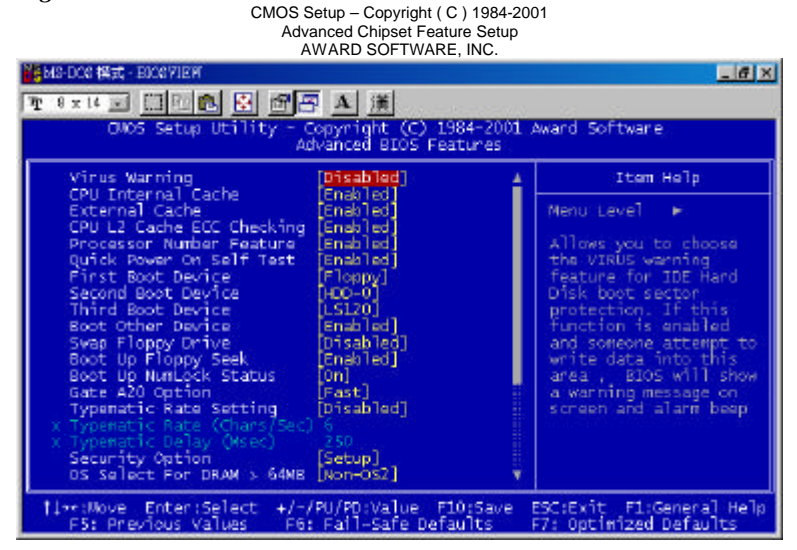

#### Virus Warning

This item protects the boot sector and partition table of your hard disk against accidental modifications. If an attempt is made, the BIOS will halt the system and display a warning message. If this occurs, you can either allow the operation to continue or run an anti-virus program.

#### **CPU Internal Cache / External Cache**

When the CPU requests data, the system transfers the requested data from the main DRAM into cache memory, for even faster access by the CPU. These items allow you to enable (speed up memory access) or disable the cache function. By default, these items are *Enabled*.

#### CPU L2 Cache ECC Checking

When enabled, this allows ECC checking of the CPU's L2 cache. By default, this field is *Enabled*.

#### **Processor Number Feature**

This field only appears if the processor on board is a Pentium III processor. The Processor Number Feature can be enabled or disabled.

#### **Quick Power On Self Test**

When enabled, this field speeds up the Power On Self Test (POST) after the system is turned on. If it is set to *Enabled*, BIOS will skip some items.

#### First/Second/Third Boot Device

These fields determine the drive that the system searches first for an operating system. The options available include *Floppy*, *LS/ZIP*, *HDD-0*, *SCSI*, *CDROM*, *HDD-1*, *HDD-2*, *HDD-3*, *LAN* and *Disable*.

#### **Boot Other Device**

These fields allow the system to search for an operating system from other devices other than the ones selected in the First/Second/Third Boot Device.

#### Swap Floppy Drive

This item allows you to determine whether or not to enable Swap Floppy Drive. When enabled, the BIOS swaps floppy drive assignments so that Drive A becomes Drive B, and Drive B becomes Drive A. By default, this field is set to *Disabled*.

#### Boot Up Floppy Seek

When enabled, the BIOS will seek whether or not the floppy drive installed has 40 or 80 tracks. 360K type has 40 tracks while 760K, 1.2M and 1.44M all have 80 tracks. By default, this field is set to *Enabled*.

#### Boot Up NumLock Status

This allows you to activate the NumLock function after you power up the system. By default, the system boots up with *NumLock* On.

#### Gate A20 Option

This field allows you to select how Gate A20 is worked. Gate A20 is a device used to address memory above 1 MB.

#### **Typematic Rate Setting**

When disabled, continually holding down a key on your keyboard will generate only one instance. When enabled, you can set the two typematic controls listed next. By default, this field is set to *Disabled*.

#### Typematic Rate (Chars/Sec)

When the typematic rate is enabled, the system registers repeated keystrokes speeds. You can select speed range from 6 to 30 characters per second. By default, this item is set to 6.

Figure 2.

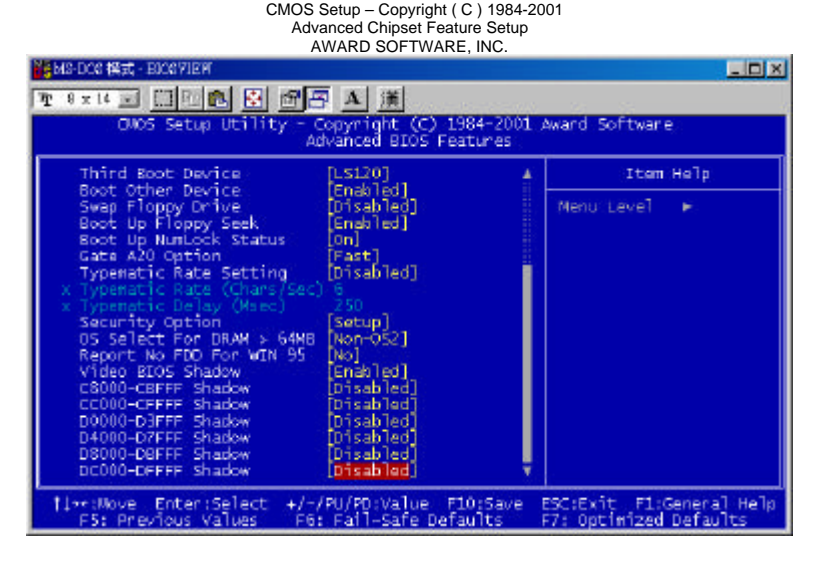

#### Typematic Delay (Msec)

When the typematic rate is enabled, this item allows you to set the time interval for displaying the first and second characters. By default, this item is set to *250msec*.

#### **Security Option**

This field allows you to limit access to the System and Setup. The default value is *Setup*. When you select *System*, the system prompts for the User Password every time you boot up. When you select *Setup*, the system always boots up and prompts for the Supervisor Password only when the Setup utility is called up.

#### OS Select for DRAM > 64MB

This option allows the system to access greater than 64MB of DRAM memory when used with OS/2 that depends on certain BIOS calls to access memory. The default setting is *Non-OS/2*.

#### **Report No FDD For WIN 95**

This option allows Windows 95 to share with other peripherals IRQ6 which is assigned to a floppy disk drive if the drive is not existing. The default setting is *No* 

#### Video BIOS Shadow

This item allows you to change the Video BIOS location from ROM to RAM. Video Shadow will increase the video speed.

#### C8000 - CBFFF Shadow/DC000 - DFFFF Shadow

Shadowing a ROM reduces the memory available between 640KB to 1024KB. These fields determine whether or not optional ROM will be copied to RAM.

#### **Advanced Chipset Features**

This Setup menu controls the configuration of the motherboard chipset. *Figure1*.

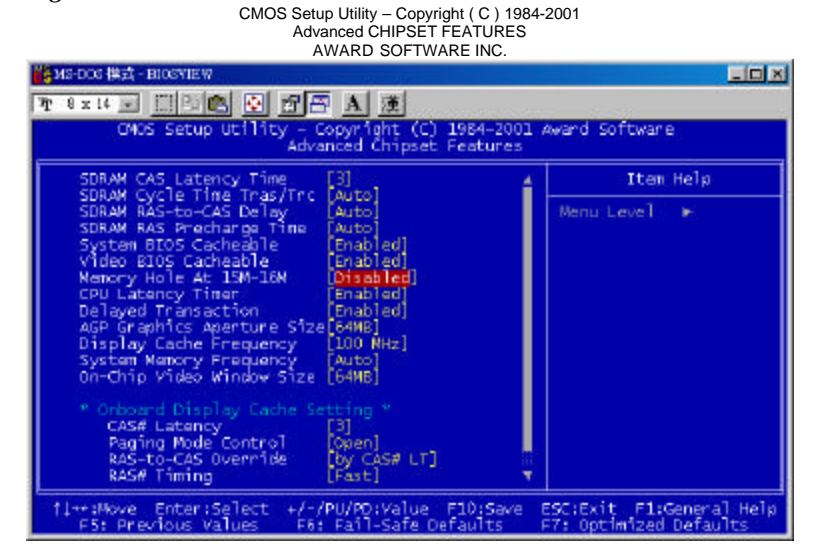

#### **SDRAM CAS Latency Time**

You can select CAS latency time in HCLKs of 2/2 or 3/3. The system board designer should set the values in this field, depending on the DRAM installed. Do not change the values in this field unless you change specifications of the installed DRAM or the installed CPU. The choices are 2 and 3.

#### SDRAM Cycle Time Tras/Trc

The settings available for the SDRAM Cycle Time Tras/Trc are 7/9, 5/7 and Auto. The default setting is **7/9**.

#### SDRAM RAS-to-CAS Delay

You can select RAS to CAS Delay time in HCLKs of 2/2 or 3/3. The system board designer should set the values in this field, depending on the DRAM installed. Do not change the values in this field unless you change specifications of the installed DRAM or the installed CPU. The choices are 2, 3 and *Auto*. The default setting is 3.

#### SDRAM RAS Precharge Time

This option defines the length of time for Row Address Strobe is allowed to precharge. The choices are 2 and 3.

#### System BIOS Cacheable

The setting of *Enabled* allows caching of the system BIOS ROM at F000h-FFFFFh, resulting in better system performance. However, if any program writes to this memory area, a system error may result.

#### Video BIOS Cacheable

The Setting *Enabled* allows caching of the video BIOS ROM at C0000h-F7FFFh, resulting in better video performance. However, if any program writes to this memory area, a system error may result.

#### Memory Hole At 15M-16M

In order to improve performance, certain space in memory can be reserved for ISA cards. This memory must be mapped into the memory space below 16 MB. The choices are *Enabled* and *Disabled*.

#### **CPU Latency Timer**

This field enable or disable the CPU latency timer. The default setting is *Enabled*.

#### **Delayed Transaction**

The chipset has an embedded 32-bit posted write buffer to support delay transactions cycles. Select *Enabled* to support compliance with PCI specification version 2.1.

#### AGP Graphics Aperture Size

The field sets aperture size of the graphics. The aperture is a portion of the PCI memory address range dedicated for graphics memory address space. Host cycles that hit the aperture range are forwarded to the AGP without any translation. The options available are 32M and 64M. The default setting is *64M*.

#### **Display Cache frequency**

The Frequency setting available for this item are 100MHz, 133MHz and Auto. The default setting is 100MHz.

#### System Memory frequency

The Frequency setting available for this item are 100MHz, 133MHz and Auto. The default setting is Auto.

#### **On-Chip Video Window Size**

The setting choices for the On-Chip Video Window Size are *64MB* and *Disable*. By default, this option is set to *64MB*.

#### **Onboard Display Cache Setting**

The default setting and optional setting for the onboard display cache functions are as follows:

| CAS# Latency          | 3(default), 2(option)                      |
|-----------------------|--------------------------------------------|
| Paging Mode Control   | Open (default), Close (option)             |
| RAS-to-CAS Override   | by CAS# LT (default), Override (2)(option) |
| RAS# Timing           | Fast (default), Slow (option)              |
| RAS# Precharge Timing | Fast (default), Slow (option)              |

#### CMOS Setup Utility – Copyright (C) 1984-2001 ADVANCED CHIPSET FEATURES AWARD SOFTWARE INC

| On-Chip Video Window Size [64WB]                                                                                                    |                                                    |
|----------------------------------------------------------------------------------------------------|----------------------------------------------------|
| * Onboard Display Cache Setting *<br>CAS# Latency [3]<br>Paging Wode Control [Open]<br>RAS=bo-CAS Override [by CAS# LT]<br>RAS# Timing [Fast]<br>RAS# Precharge Timing [Fast] |                                                    |
| <pre>fl++:Move Enter:Select +/-/PU/PD:Value F10:Save<br/>F5: Previous Values F6: Fail-Safe Defaults</pre>                                                                     | ESC:Exit F1:General Help<br>F7: Optimized Defaults |

#### **Integrated Peripherals**

This option sets your hard disk configuration, mode and port. CMOS Setup Utility – Copyright ( C ) 1984-2001 INTEGRATED PERIPHERIAL

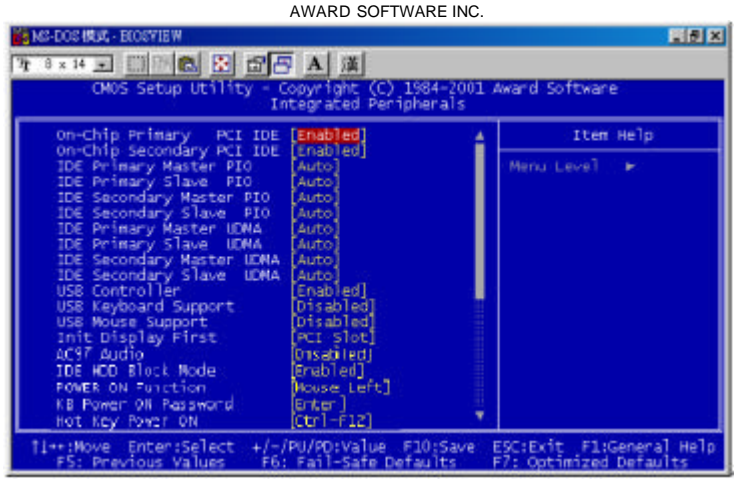

#### **On-Chip Primary/Secondary PCI IDE**

The integrated peripheral controller contains an IDE interface with support for two IDE channels. Select *Enabled* to activate each channel separately.

#### IDE Primary/Secondary Master/Slave PIO

These fields allow your system hard disk controller to work faster. Rather than have the BIOS issue a series of commands that transfer to or from the disk drive, PIO (Programmed Input/Output) allows the BIOS to communicate with the controller and CPU directly.

The system supports five modes, numbered from 0 (default) to 4, which primarily differ in timing. When Auto is selected, the BIOS will select the best available mode.

#### IDE Primary/Secondary Master/Slave UDMA

These fields allow your system to improve disk I/O throughput to 33Mb/sec with the Ultra DMA/33 feature. The options are *Auto* and *Disabled*.

#### **USB** Controller

The options for this field are *Enabled* and *Disabled*. By default, this field is set to *Enabled*.

#### **USB Keyboard Support**

Select *Enabled* if your system contains a Universal Serial Bus (USB) controller and you have a USB keyboard.

#### **USB Mouse Support**

Select *Enabled* if your system contains a Universal Serial Bus (USB) controller and you have a USB mouse.

#### **Init Display First**

This field allows the system to initialize first the VGA card on chip or the display on the PCI Slot. By default, the *PCI Slot* VGA is initialized first.

#### AC'97 Audio

The options for this field are Auto and Disabled. Default setting is Auto.

#### **IDE HDD Block Mode**

This field allows your hard disk controller to use the fast block mode to transfer data to and from your hard disk drive.

#### **Power on Function**

It offers many options to setup at the Power On Function. There are *Hot Key, Mouse Left, Mouse Right, Any Key, Button Only, Keyboard 98 and Password* to select. The default setting is *Button Only*.

#### **KB** Power On Password

Type correct password with keyboard. The default setting is *Enter*.

#### Hot Key Power on

Users can select the function they want from *Ctrl+F1* to *Ctrl+F12* with *Hot Key Power On* function setting.

#### **Onboard FDC Controller**

Select *Enabled* if your system has a floppy disk controller (FDC) installed on the system board and you wish to use it. If you install an add-in FDC or the system has no floppy drive, select Disabled in this field. This option allows you to select the onboard FDD port.

#### **Onboard Serial/Parallel Port**

These fields allow you to select the onboard serial and parallel ports and their addresses. The default values for these ports are:

| Serial Port 1 | 3F8/IRQ4  |
|---------------|-----------|
| Serial Port 2 | 2F8/IRQ3  |
| Parallel Port | 378H/IRQ7 |

#### UART Mode Select

This field determines the UART mode in your computer. The settings are *Normal, IrDA and ASKIR*. The default value is *Normal*.

#### **RxD**, **TxD** Active

The settings for this field are Hi,Lo, Lo,Hi, Lo,Lo, and Hi,Hi.

#### **IR Transmission Delay**

By default, this field is set to *Enabled*.

#### **UR2 Duplex Mode**

The settings available for this field are Half (default) and Full.

#### Use IR Pins

The settings for this field are IR, Rx2Tx2 (default) and RxD2, TxD2.

#### **Onboard Parallel Port**

The setting for this field are *378/IRQ7*, *278/IRQ5*, *2BC/IRA7* and *Disabled*. By default, the onboard parallel port is set to **378/IRQ7**.

#### Parallel Port Mode/ EPP Mode/ ECP Mode Use DMA

| This field allow | vs you to determine parallel port mode function. |
|------------------|--------------------------------------------------|
| SPP              | Normal Printer Port (Default)                    |
| EPP              | Enhanced Parallel Port, default setting is EPP   |
| 1.7              | -                                                |
| ECP              | Extended Capabilities Port, default setting is 3 |

#### **PWRON After PW-Fail**

In case of power failure, the system can be configured to power on or to remain off when the power returns. These two settings are *Former-Sts* and *Off* respectively. The default setting for this field is *Off*.

#### Game Port Address

The option settings for this field are 201, 209 and *Disabled*. The default setting is **201**.

#### Midi Port Address

The option settings for this field are 330, 400 and *Disabled*. The default setting is **330**.

#### Midi Port IRQ

The option settings for this field are 5 and 10. The default setting is 5.

#### **Onboard Serial Port 3**

The settings for this field are *3F8H*, *2F8H*, *3E8H*, *2E8H* and *Disabled*. By default, the onboard parallel port is set to **3E8H**.

#### Serial Port 3 use IRQ

The option settings for this field are 5, 4, 3, 10 and 11. The default setting is 5.

#### **Onboard Serial Port 4**

The settings for this field are *3F8H*, *2F8H*, *3E8H*, *2E8H* and *Disabled*. By default, the onboard parallel port is set to **2E8H**.

#### Serial Port 4 use IRQ

The option settings for this field are 5, 4, 3, 10 and 11. The default setting is 11.

| CMOS                                                                                                    | Setup Utility – Copyright ( C ) 1984-<br>INTEGRATED PERIPHERIAL<br>AWARD SOFTWARE INC.                                                                                                    | 2001                                               |
|----------------------------------------------------------------------------------------------------|----------------------------------------------------------------------------------------------------|----------------------------------------------------|
| Onboard FDC Controller<br>Onboard Serial Port 1<br>Unboard Serial Port 2<br>URT Answers Select<br>RXD., TXD Active<br>IR Transmission Delay<br>UR2 Duplex Mode<br>Use IR Pins<br>Onboard Parallel Port<br>Parallel Port Node<br>EDP Mode Use DNA<br>DuBON Aftar PMS-Fail<br>Game Port Address<br>Nidi Port Address<br>Nidi Port Address<br>Nidi Port 3 Use IR0<br>Onboard Serial Port 3<br>Serial Port 3 Use IR0 | Enabled]<br>(Frabled]<br>(Frabled]<br>(Frabled]<br>(Hi.Lo]<br>(Hi.Lo]<br>(Hi.Lo]<br>(Hi.Lo]<br>(Hi.Lo]<br>(Hi.Lo]<br>(Frabled]<br>(Hi.Lo]<br>(Frabled]<br>(Frabled]<br>(Fra |                                                    |
| 14++:Move Enter:Select<br>F5: Previous Values                                                                                                    | +/-/PU/PD:Value F10:Save<br>F6: Fail-Safe Defaults                                                                                                    | ESC:Exit F1:General Help<br>F7: Optimized Defaults |

#### **Power Management Setup**

The Power Management Setup allows you to save energy of your system effectively. It will shut down the hard disk and turn off video display after a period of inactivity.

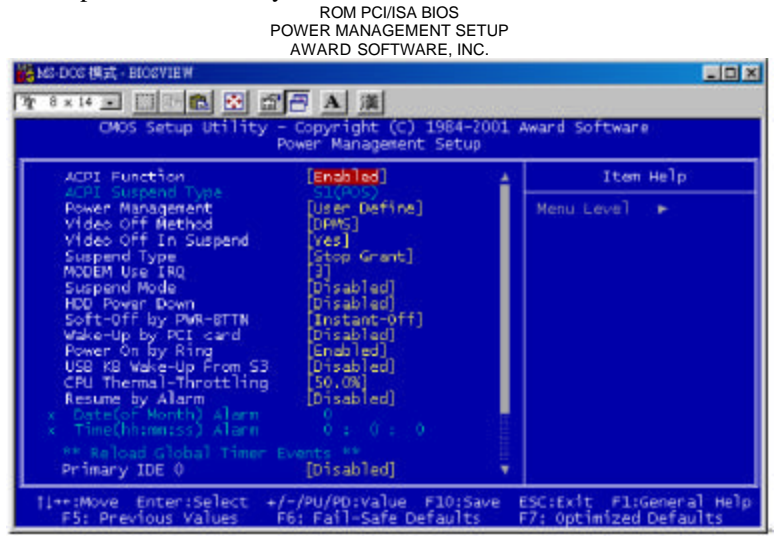

#### **ACPI Function**

This Item allows you to Enabled/Disabled the Advanced Configuration Power Management (ACPI). The settings are Enabled and Disabled.

#### ACPI Suspend Type

The options for the ACPI Suspend Type field is S1(POS)

#### **Power Management**

This field allows you to select the type of power saving management modes. There are four selections for Power Management.

| Min. Power Saving | Minimum power management                  |
|-------------------|-------------------------------------------|
| Max. Power Saving | Maximum power management.                 |
| User Define       | Each of the ranges is from 1 min. to 1hr. |
|                   | Except for HDD Power Down which ranges    |
|                   | from 1 min. to 15 min.                    |
|                   | (Default)                                 |

*NOTE:* In order to enable the CPU overheat protection feature, the Power Management field should not be set to Disabled.

#### Video Off Method

This field defines the Video Off features. There are three options. V/H SYNC + Blank, blank the screen and turn off vertical and

horizontal scanning. DPMS Allows the BIOS to control the video display card if it supports the DPMS feature. (Default)

Blank Screen This option only writes blanks to the video buffer.

#### Video Off In Suspend

This determines the manner in which the monitor is blanked. The settings are: Yes and No.

#### Suspend Type

Select the Suspend Type. The settings are: PWRON Suspend, Stop Grant

#### Modem Use IRQ

This field names the interrupt request (IRQ) line assigned to the modem (if any) on your system. Activity of the selected IRQ always awakens the system. By default, the IRQ is set to 3.

#### Suspend Mode

When enabled, and after the set time of system inactivity, all devices except the CPU will be shut off.

#### HDD Power Down

When enabled, and after the set time of system inactivity, the hard disk drive will be powered down while all other devices remain active.

#### Soft-Off by PWR-BTTN

This field defines the power-off mode when using an ATX power supply. The Instant-Off mode allows powering off immediately upon pressing the power button. In the Delay 4 Sec mode, the system powers off when the power button is pressed for more than four seconds or places the system in a very low-power-usage state, with only enough circuitry receiving power to detect power button activity or Resume by Ring activity (see next field) when pressed for less than 4 seconds. The default value is *Instant-Off*.

#### Wake-Up by PCI Card

When *Disable*, use PCI card to operate Wake On LAN function.

#### **PWR On by Ring**

An input signal on the serial Ring Indicator (RI) line (in other words, an incoming call on the modem) awakens the system from a soft off state.

#### **CPU Thermal-Throttling**

The CPU Thermal Throttling function, by default, is set to 62.5%

#### Resume by Alarm

This field enables or disables the resumption of the system operation. When enabled, the user is allowed to set the *Date* and *Time*.

#### **Reload Global Timer Events**

The HDD, FDD, COM, LPT Ports and PCI PIRQ are I/O events which can prevent the system from entering a power saving mode or can awaken the system from such a mode. When an I/O device wants to gain the attention of the operating system, it signals by causing an IRQ to occur. When the operating system is ready to respond to the request, it interrupts itself and performs the service.

#### Figurer 2

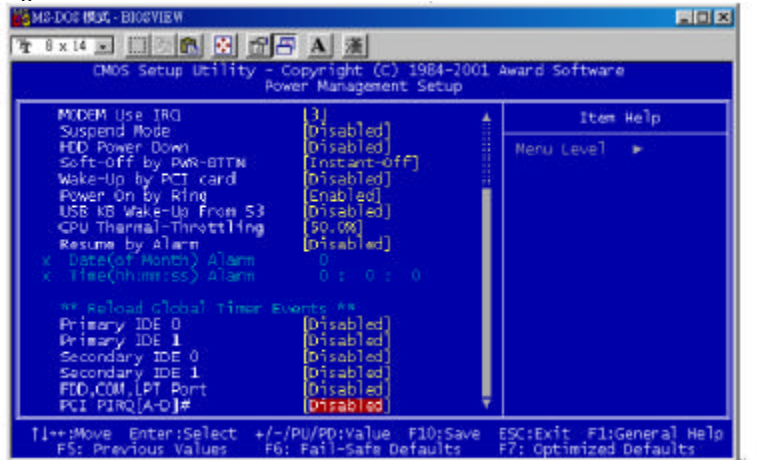

#### **PNP/PCI** Configuration

This option configures the PCI bus system. All PCI bus systems on the system use INT#, thus all installed PCI cards must be set to this value.

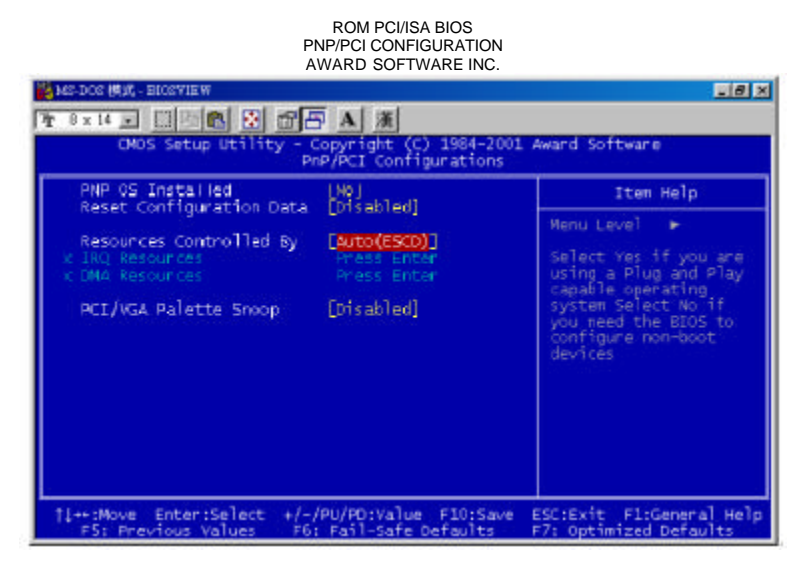

#### **PNP OS Installed**

This field allows you to specify if the operating system installed in your system is plug and play aware.

#### **Reset Configuration Data**

This field allows you to determine whether or not to reset the configuration data. The default value is *Disabled*.

#### **Resources Controlled by**

This PnP BIOS can configure all of the boot and compatible devices automatically. However, this capability needs you to use a PnP operating system such as Windows 95. The default value is *Auto(ESCD)*.

#### Auto(ESCD)/Manual

Every peripheral device has a node which is called ESCD. This node records which resource is assigned to it. The system needs to record and update ESCD to the memory locations. Default setting is *Auto(ESCD)*.

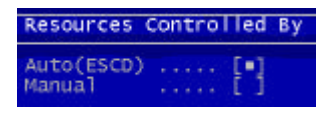

#### PCI / VGA Palette Snoop

Leave this filed at Disabled. These settings are Enabled, Disabled.

#### PC Health Status

This section presents the States of your CPU, Fan, Warning for overall system status. CMOS Setup Utility – Copyright (C) 1984-2001 Award Software

PC Health Status AWARD SOFTWARE INC. PERFORMENT BUDGYTER PERFORMENT BUDGYTER PERFORMENT BUDGYTER PERFORMENT BUDGYTER Current System Temp. Current CPUI Temperature [Disabled] Current CPUI Temperature Current CPUFAN3 Speed Current CPUFAN3 Speed CURRENT SPECTAN3 Speed CURRENT SPECTAN3 Speed CURRENT SPECTAN3 Speed CURRENT SPECTAN3 Speed CURRENT SPECTAN3 Speed CURRENT SPECTAN3 Speed CURRENT SPECTAN

#### **CPU Warning Temperature**

During Enabled, this will warn the user when the CPU temperature reach a certain temperature.

#### Temperatures/Fan Speeds/Voltages

These fields are the parameters of the hardware monitoring function feature of the motherboard. The values are read-only values as monitored by the system and show the PC health status.

#### Shutdown Temperature

This option is for setting the Shutdown temperature level for the processor. When the processor reaches the temperature you set, this will shutdown the system.

#### Frequency/ Voltage Control

This section is for setting CPU Frequency/ Voltage Control.

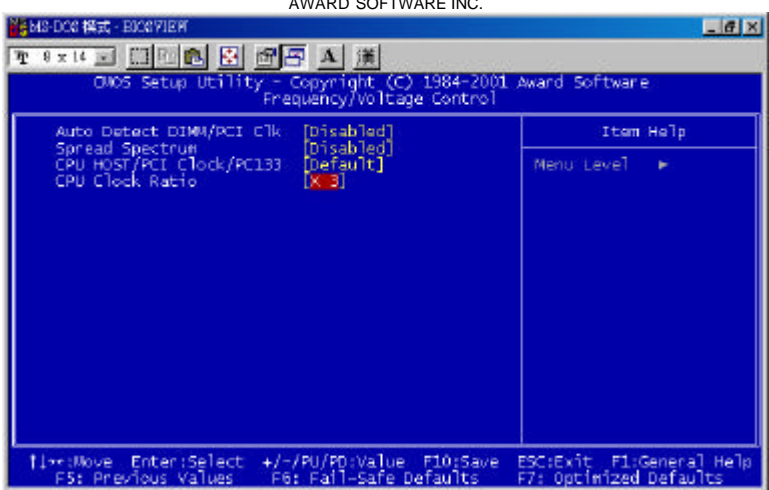

CMOS Setup Utility – Copyright (C) 1984-2001 Award Software Frequency / Voltage Control AWARD SOFTWARE INC.

#### Auto Detect DIMM/PCI CIK

This item allows you to enable/disable auto detect DIMM/PCI Clock. The setting are: Enabled / Disabled.

#### Spread Spectrum

This item allows you to set the CPU Clock / Spread Spectrum.

#### CPU Host /PCI Clock/PC133

The CPU Host /PCI Clock/PC133 has the setting of *Default* which supports 133MHz only or above by the system.

#### **CPU Clock Ratio**

The CPU Ratio, also known as the CPU bus speed multiplier, can be configured as 3, 3.5, 4, 4.5, 5, 5.5, 6, 6.5, 7, 7.5, and 8.

#### Load Fail-Safe Defaults

This option allows you to load the troubleshooting default values permanently stored in the BIOS ROM. These default settings are non-optimal and disable all high-performance features.

| Load Fail-Safe Defaults Setu | p Utility · | <ul> <li>Copyright ©</li> </ul> | 1984-2001 | Award Software |
|------------------------------|-------------|---------------------------------|-----------|----------------|
|                              |             |                                 |           |                |

| Standard CMOS Features    | Frequency/Voltage Control                         |
|---------------------------|---------------------------------------------------|
| Advanced BIOS Features    | Load Fail-Safe Defaults                           |
| Advanced Chipset Features | Load Optimized Defaults                           |
| Integrated Peripherals    | Set Supervisor Password                           |
| Power Management Setup    | Set User Password                                 |
| PnP/PCI Configurations    | Save & Exit Setup                                 |
| PC Health Status          | Exit Without Saving                               |
| ESC : Quit                | $\land \lor \rightarrow \leftarrow$ : Select Item |
| F10 : Save & Exit Setup   |                                                   |
|                           |                                                   |

#### Load Optimized Defaults

This option allows you to load the default values to your system configuration. These default settings are optimal and enable all high performance features.

Load Optimized Defaults Setup Utility - Copyright © 1984-2001 Award Software

| Standard CMOS Features    | Frequency/Voltage Control                         |
|---------------------------|---------------------------------------------------|
| Advanced BIOS Features    | Load Fail-Safe Defaults                           |
| Advanced Chipset Features | Load Optimized Defaults                           |
| Integrated Peripherals    | Set Supervisor Password                           |
| Power Management Setup    | Set User Password                                 |
| PnP/PCI Configurations    | Save & Exit Setup                                 |
| PC Health Status          | Exit Without Saving                               |
| ESC : Quit                | $\land \lor \rightarrow \leftarrow$ : Select Item |
| F10 : Save & Exit Setup   |                                                   |
|                           |                                                   |

#### Set Supervisor / User Password

These two options set the system password. *Supervisor Password* sets a password that will be used to protect the system and Setup utility. *User Password* sets a password that will be used exclusively on the system. To specify a password, highlight the type you want and press <Enter>. The **Enter Password:** message prompts on the screen. Type the password, up to eight characters in length, and press <Enter>. The system confirms your password by asking you to type it again. After setting a password, the screen automatically returns to the main screen. To disable a password, just press the <Enter> key when you are prompted to enter the password is disabled, the system will boot and you can enter Setup.

| O + O + o + i + o + / L + o + D + o + o + i + i + i + i + i + i + i + i | 0                                        |
|-------------------------------------------------------------------------|------------------------------------------|
| Set Supervisor / User Password Utilit                                   | V - Copyright © 1984-2001 Award Software |
|                                                                         |                                          |

| Standard CMOS Features<br>Advanced BIOS Features<br>Advanced Chipset Features | Frequency/Voltage Control<br>Load Fail-Safe Defaults<br>Load Optimized Defaults |
|-------------------------------------------------------------------------------|---------------------------------------------------------------------------------|
| Integrated Periphe<br>Power Manageme<br>PnP/PCI Configu<br>PC Health Status   | vord:                                                                           |
| ESC : Quit<br>F10 : Save & Exit Setup                                         | $\uparrow \downarrow \rightarrow \leftarrow$ : Select Item                      |

#### Save & Exit Setup

This option allows you to determine whether to accept the modifications or not. If you type "Y", you will quit the setup utility and save all changes into the CMOS memory. If you type "N", you will return to Setup utility.

Save & Exit Setup Utility - Copyright © 1984-2001 Award Software

| Standard CMOS Feat<br>Advanced BIOS Feat<br>Advanced Chipset Fe | tures<br>ures<br>eatures       | Frequency/Voltage Control<br>Load Fail-Safe Defaults<br>Load Optimized Defaults |
|-----------------------------------------------------------------|--------------------------------|---------------------------------------------------------------------------------|
| Integrated Periphera                                            |                                | vord                                                                            |
| Power Managemen                                                 | Save to CMOS and Exit (Y/N)? N |                                                                                 |
| PnP/PCI Configurat                                              |                                |                                                                                 |
| PC Health Status                                                |                                | Exit Without Daving                                                             |
| ESC : Quit                                                      |                                | $\land \lor \rightarrow \leftarrow$ : Select Item                               |
| F10 : Save & Exit Set                                           | up                             |                                                                                 |
|                                                                 |                                | ·                                                                               |

#### **Exit Without Saving**

Select this option to exit the Setup utility without saving the changes you have made in this session. Typing "Y" will quit the Setup utility without saving the modifications. Typing "N" will return you to Setup utility.

| Standard CMOS     | S Features      | Frequency/Voltage Control                         |
|-------------------|-----------------|---------------------------------------------------|
| Advanced BIOS     | Features        | Load Fail-Safe Defaults                           |
| Advanced Chips    | et Features     | Load Optimized Defaults                           |
| Integrated Peripl | herals          | Set Supervisor Password                           |
| Power Manage      |                 | prd                                               |
| PnP/PCI Confi     | Quit Without Sa | aving (Y/N)? N p                                  |
| PC Health Stat    |                 | ing                                               |
| ESC : Quit        |                 | $\land \lor \rightarrow \leftarrow$ : Select Item |
| F10 : Save & Ex   | it Setup        |                                                   |
|                   |                 |                                                   |

Exit Without Saving Utility - Copyright © 1984-2001 Award Software

# Chapter 4

## 815E Chipset Driver Installation Guide

This chapter provides information on how to install the 815E Chipset Driver that comes in this driver CD with the package. Please follow the instructions set forth in this chapter carefully. Please note that this 815E Chipset Driver must be installed in your system first before you could proceed to install the relevant drivers.

The following items are covered in this chapter:

| Installing the Drivers for Windows 98SE |  |
|-----------------------------------------|--|
| Installing the Drivers for Windows 2000 |  |

#### Installing the 815E Chipset Drivers for Windows 98SE Windows 2000

The following section describes the 815E Chipset driver installation procedures for Windows 98SE and Windows 2000.

Step 1: Insert driver CD into CD-ROM.
Step 2: Click Server.
Step 3: Click RI7SM.
Step 4: Click Intel 815, 815E Chipset Driver.
Step 5: Click Next.
Step 6: Click Yes.
Step 7: Click Next.
Step 8: Click Finish. You must restart your computer now.

# Chapter 5

## VGA Driver Installation Guide

This chapter provides information on how to install VGA drivers that comes in this CD driver with the package. Please follow the instructions set forth in this chapter carefully. Please note that there must be relevant software installed in your system before you could proceed to install the VGA drivers.

The following items are covered in this chapter:

| Installing the Drivers for Windows 98SE   | 58 |
|-------------------------------------------|----|
| Windows Me and Windows 2000               | 58 |
| Windows Me and Windows Millennium Edition | 58 |
| Windows Me and Windows NT 4.0             | 58 |
|                                           |    |

#### Installing the 815E VGA Drivers for Windows 98SE Windows 2000 Windows Millennium Edition Windows NT 4.0

The following section describes the 815E VGA driver installation procedures for Windows 98SE, Windows 2000, Windows Millennium Edition and Windows NT 4.0.

Step 1: Insert driver CD into CD-ROM.

- Step 2: Click Server.
- Step 3: Click RI7SM.
- Step 4: Click Intel 815, 815E VGA Driver.
- Step 5: Click Next.
- Step 6: Click Yes.
- Step 7: Click Finish. You must restart your computer now.

## Chapter 6

### Audio Driver Installation Guide

This chapter provides information on how to install the AC' 97 CODEC Audio Driver that comes in this driver CD with the package. Please follow the instructions set forth in this chapter carefully. Please note that there must be relevant software installed in your system before you could proceed to install the Audio drivers.

The following items are covered in this chapter:

| Installing the Drivers for Window | s 98SE ( | 60 |
|-----------------------------------|----------|----|
| Installing the Drivers for Window | s 2000   | 60 |
| Installing the Drivers for Window | s Me 0   | 60 |
| Installing the Drivers for Window | s NT 4.0 | 60 |

#### Installing the Audio Drivers for Windows 98SE Windows 2000 Windows Millennium Edition Windows NT 4.0

The following section describes the Audio driver installation procedures for Windows 98SE, Windows 2000, Windows Millennium Edition and Windows NT4.0.

Step 1: Insert driver CD into CD-ROM *P* Server.
Step 2: Click *RI7SM*.
Step 3: Click *OnChip AC97 Audio Driver.*Step 4: Click *Next*.
Step 5: Click *OK*. You must restart your computer now.

## Chapter 7

## LAN Driver Installation Guide

This chapter describes LAN features and driver installation of the onboard Intel ICH2.

| 62 |
|----|
| 62 |
|    |
| 63 |
| 73 |
| 80 |
|    |

#### Features

- Support of Wired for Management (WfM) Rev 2.0Compliant
- Interface to discrete LAN connect component
- 10/100 Mbit/sec Ethernet support
- 1Mbit/sec HomePNA support
- Support wake-up on interesting packets and link status change
- Support for remote power-up using Wake on LAN (WOL) technology
- Deep power-down mode support
- Backward compatible software with 82557, 82558 and 82559
- Support for Intel's Adaptive Technology

#### Installing LAN Driver for Windows 98SE/ Windows Millennium Edition

This section describes the procedures to install Windows 98SE driver for Intel ICH2 LAN adapter.

**Noted:** The installation approach of Windows Millennium Edition is similar to Windows 98SE system.

- Step 1: Copy the file " LAN \8255X\wol558.VXD" to C:\Windows\system from CD-ROM driver.
- Step 2: Copy two files <sup>\*</sup>e100ba.cat" and "8255Xndi.dll" to C:\Windows \CATROOT" from CD-ROM driver.
- Step 3: Click Start Þ Settings Þ Control Panel.
- Step 4: Double click System.

Step 5:

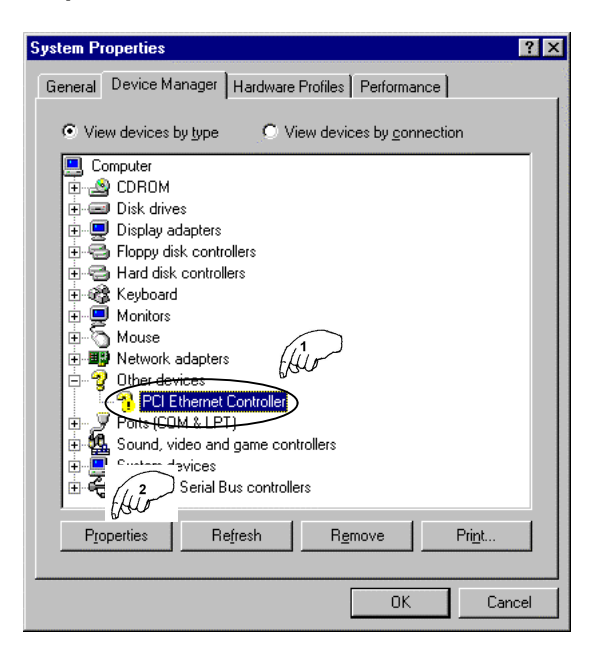

Step 6: Click Driver **D** Update Driver. Step 7: Click Next.

#### Step 8:

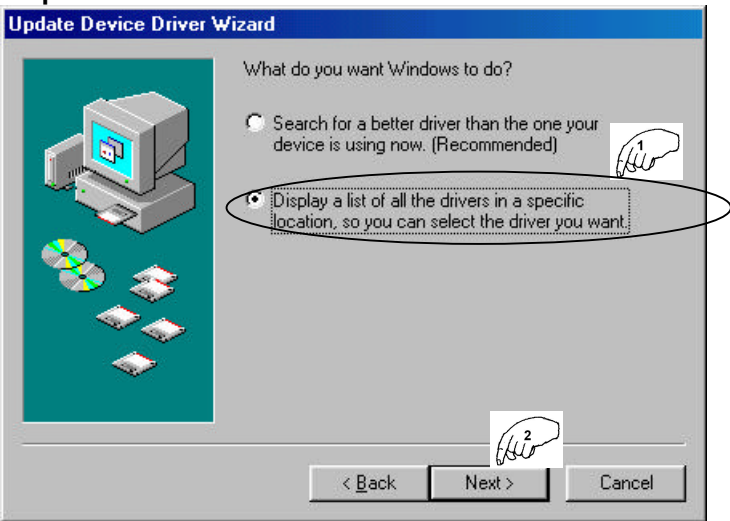

#### Step 9:

| Update Device Driver Wizard |                                                                                                    |
|-----------------------------|----------------------------------------------------------------------------------------------------|
|                             | Select the type of device from the list below, then click<br>Next.                                                                                                    |
|                             | Imaging Device<br>Infrared devices<br>Keyboard<br>Memory Technology Drivers (MTDs)<br>Modem<br>Monitors<br>Mouse<br>Multi function adapters<br>Network adapters<br>Other deacted devices |
|                             | Other devices       < Back       Next >       Cancel                                                                                                    |

#### Step 10:

| Select Device                                                       |                                                                                                    |
|---------------------------------------------------------------------|----------------------------------------------------------------------------------------------------|
| Click the Network a<br>If you don't know w<br>disk for this device, | dapters that matches your hardware, and then click OK.<br>hich model you have, click OK. If you have an installation<br>click Have Disk. |
| <u>M</u> anufacturers:                                              | Mo <u>d</u> els:                                                                                                    |
| 🖳 (detected net drivers) 🛛                                          | Existing Ndis2 Driver                                                                                                    |
| Infrared COM po <del>ff or d</del><br>D 3Com<br>Accton<br>Adaptec   | Existing ODI Driver                                                                                                    |
|                                                                     | - Him                                                                                                    |
|                                                                     | <u>H</u> ave Disk                                                                                                    |
|                                                                     |                                                                                                    |
|                                                                     | UK Cancel                                                                                                    |

### Step 11: Click *Browser* $\Rightarrow$ D:\LAN\8255X. Step 12:

| Dpen                                                                                                    |                                                      | FHID   |
|----------------------------------------------------------------------------------------------------|------------------------------------------------------|--------|
| File <u>n</u> ame:                                                                                                    | Eolders:                                             |        |
| Ansmw2k.inf                                                                                                    | E:\LAN\8255x                                         | Cancel |
| Ansmw2k.inf<br>Ansmw98.inf<br>Anspw2k.inf<br>Anspw98.inf<br>Mdme100b.inf<br>Net82557.inf<br>Net82553.inf<br>Demsetup.inf | e:\<br>Han<br>8255x<br>Cardbus<br>Cardbus<br>Cardbus |        |
|                                                                                                    | Dri <u>v</u> es:                                     |        |
|                                                                                                    | 🧭 e:                                                 |        |

#### Step 13:

| Install Fr | om Disk                                                                                 | $\left( \left( \begin{array}{c} 2 \\ 0 \end{array} \right) \right)$ |
|------------|-----------------------------------------------------------------------------------------|---------------------------------------------------------------------|
| _          | Insert the manufacturer's installation disk into the drive selected, and then click OK. |                                                                     |
|            | Copy manufacturer's files from:                                                         | Cancel                                                              |
|            | E:\LAN\8255x                                                                            | Browse                                                              |

**RI7SM User's Manual** 

#### Step 14:

| Select Devic      | ce                                                                                                    |                                                        | ×                            |
|-------------------|----------------------------------------------------------------------------------------------------|--------------------------------------------------------|------------------------------|
| Cli<br>If y<br>wa | ick the Network adapters that matches<br>you don't know which model you have<br>as found on the installation disk. | s your hardware, and the<br>, click OK. This list shov | en click OK.<br>vs only what |
| Models:           |                                                                                                    |                                                        |                              |
| 📑 Intel(R) F      | PR0/100 VE Adapter                                                                                                 |                                                        |                              |
| 💵 Intel(R) F      | PR0/100 VE Desktop Adapter                                                                                         | (1)                                                    |                              |
| 📑 💷 Intel(R) F    | PR0/100 VE Desktop Connection                                                                                      | [au                                                    |                              |
| 🖳 Intel(R) F      | PR0/100 VE Network Connection                                                                                      |                                                        |                              |
| 💵 Intel(R) F      | PR0/100 VM Desktop Adapter                                                                                         |                                                        |                              |
| 📑 💷 Intel(R) F    | PR0/100 VM Network Connection                                                                                      |                                                        | -                            |
|                   |                                                                                                    |                                                        | ve Disk                      |
|                   |                                                                                                    | ОК                                                     | Cancel                       |

#### Step 15:

| Update Device Driver Wizard |                                                                                                    |
|-----------------------------|----------------------------------------------------------------------------------------------------|
|                             | Windows driver file search for the device:                                                                                                    |
|                             | Intel(R) PR0/100 VE Network Connection                                                                                                    |
|                             | Windows is now ready to install the selected driver for this<br>device. Click Back to select a different driver, or click Next<br>to continue. |
| 🛛 🍪 🌧 🗌                     | Location of driver:                                                                                                    |
|                             | E:\LAN\8255X\NET8255A.INF                                                                                                    |
|                             | < Back Next Cancel                                                                                                    |

### Step 16: Neglecting this picture appears, clicks *OK* to next procedures.

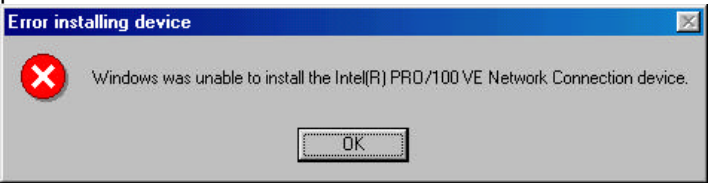

#### Step 17:

| Update Device Driver V | /izard                                                                                                    |
|------------------------|----------------------------------------------------------------------------------------------------|
|                        | Intel(R) PRD/100 VE Network Connection<br>Windows encountered an error while trying to install the<br>driver for this device.<br>Error code: 1F6 |
|                        | Cancel                                                                                                    |

## Step 18: Click Yes. You must restart your computer now. Step 19: Click Start P Settings P Control Panel. Step 20:

| ystem Pi     | roperties                                                                                                    | ? ×    |
|--------------|----------------------------------------------------------------------------------------------------|--------|
| General      | Device Manager Hardware Profiles Performance                                                                                                    |        |
| 🖲 Vie        | ew devices by type C View devices by connection                                                                                                    |        |
|              | omputer         CDROM         Disk drives         Disk drives         Floppy disk controllers         Hard disk controllers         Keyboard         Monitors         Monitors         Dial-Up Adapter         Dial-Up Adapter         Intel(R) PR0/100 VE Network Connection         Ports (COM & LPT)         Sound, video and game controllers         devices         al Serial Bus controllers |        |
| P <u>r</u> o | operties Refresh Remove Print.                                                                                                    |        |
|              | OK I                                                                                                    | Cancel |

#### Step 21:

| Intel(R) PRO/100 VE Network Connection Properties 🛛 🔋 🗙 |
|---------------------------------------------------------|
| General Driver Resources                                |
| Intel(R) PR0/100 VE Network Connection                  |
| Device type: Network adapters                           |
| Manufacturer: None specified.                           |
| Hardware version: Not available                         |
| Device status                                           |
| This device is disabled (Code 22.)                      |
| Click Enable Device to enable this device.              |
| Air                                                     |
| E <u>n</u> able Device                                  |
| Device usage                                            |
| Disable in this hardware profile                        |
| Exists in all hardware profiles                         |
|                                                         |
| OK Cancel                                               |

#### Step 22:

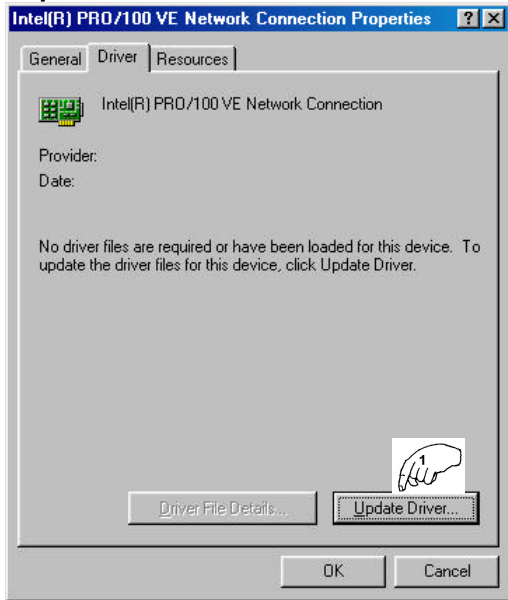
#### Step 23:

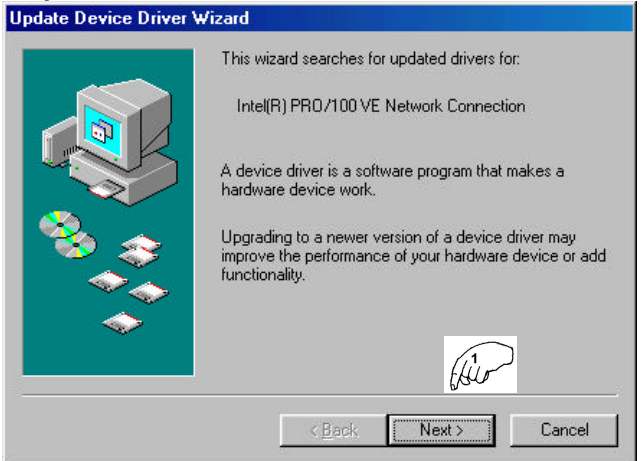

#### Step 24:

| Update Device Drive | Wizard What do you want Windows to do?                                                              |
|---------------------|----------------------------------------------------------------------------------------------------|
|                     | Search for a better driver than the one your device is using now. [Recommended]                     |
|                     | Display a list of all the drivers in a specific<br>location, so you can select the driver you want. |
|                     |                                                                                                    |
|                     | (July 2)                                                                                            |
|                     | < Back Next > Cancel                                                                                |

#### Step 25:

| Select Device                                                                |                                                                                                    |
|------------------------------------------------------------------------------|----------------------------------------------------------------------------------------------------|
| Click the Network<br>If you don't know v<br>disk for this device             | adapters that matches your hardware, and then click OK.<br>which model you have, click OK. If you have an installation<br>, click Have Disk. |
| <u>M</u> anufacturers:                                                       | Mo <u>d</u> els:                                                                                                    |
| (detected net drivers)     (infrared CDM port or dc     )     Com     Accton | Existing Ndis2 Driver                                                                                                    |
| Adaptec                                                                      | ▲<br><u>H</u> ave Disk                                                                                                    |
|                                                                              | OK Cancel                                                                                                    |

#### Step 26:

| Open                                                                                                    |                                                 | this |
|----------------------------------------------------------------------------------------------------|-------------------------------------------------|------|
| File <u>n</u> ame:<br>Ansmw2k.inf                                                                         | Eolders:<br>E:\LAN\8255x                        | ОК   |
| Ansmw2k.inf<br>Ansmw98.inf<br>Anspw98.inf<br>Mdme100b.inf<br>Net82557.inf<br>Net8255a.inf<br>Demsetup.inf | e:\<br>Atan<br>&2255x<br>Cardbus<br>dos<br>info |      |
|                                                                                                    | Dri <u>v</u> es:                                | T    |

#### Step 27:

| Select D | evice                                                                                                    | ×                                                                                       |
|----------|----------------------------------------------------------------------------------------------------|-----------------------------------------------------------------------------------------|
|          | Network adapters: The following models are com<br>Click the one you want to set up, and then click t<br>the list, click Show All Devices. This list shows or<br>installation disk. | patible with your hardware.<br>DK. If your model is not on<br>nly what was found on the |
| Models:  |                                                                                                    |                                                                                         |
| P Inte   | I(R) PR0/100 VE Network Connection                                                                                                    |                                                                                         |
|          |                                                                                                    |                                                                                         |
|          |                                                                                                    |                                                                                         |
|          |                                                                                                    |                                                                                         |
| -        |                                                                                                    |                                                                                         |
| • Shor   | w compatible devices                                                                                                    | a Java Diele                                                                            |
| C Sho    | w <u>a</u> ll devices                                                                                                    | Auguration 1 ave Disk                                                                   |
|          |                                                                                                    | OK Cancel                                                                               |

#### Step 28:

|         | Windows driver file search for the device:                                                                                                    |
|---------|----------------------------------------------------------------------------------------------------|
|         | Intel(R) PR0/100 VE Network Connection                                                                                                    |
|         | Windows is now ready to install the selected driver for this<br>device. Click Back to select a different driver, or click Next<br>to continue. |
| 🏽 🎨 🌧 🛛 | Location of driver:                                                                                                    |
|         | E:\LAN\8255X\NET8255A.INF                                                                                                    |
|         | Hir                                                                                                    |
|         | < Back Next > Cancel                                                                                                    |

Step 29: Type correct CD-ROM path. ex: e: Van\8255X P OK

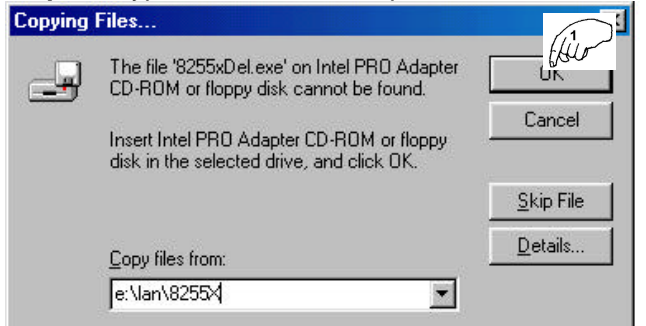

#### Step 30:

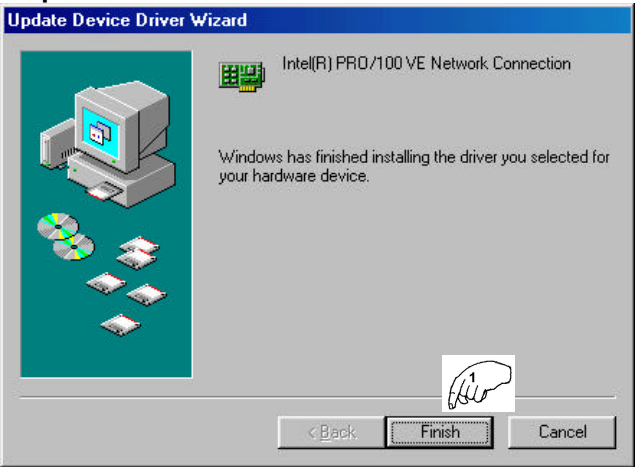

Step 31: Click Yes. You must restart your computer now.

# **Installing LAN Driver for Windows 2000**

This section describes the procedure to install Windows 2000 driver for Intel ICH2 LAN adapter.

| Step | 1: Click Start <b>Þ</b> Settings <b>Þ</b> Control Panel. |
|------|----------------------------------------------------------|
| Step | 2: Double click System.                                  |
| Step | 3: Click "Device Manager"                                |

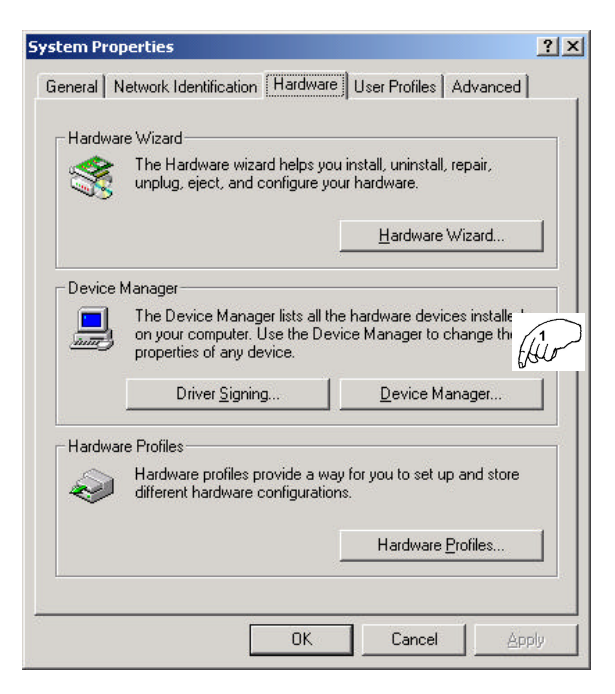

#### Step 4:

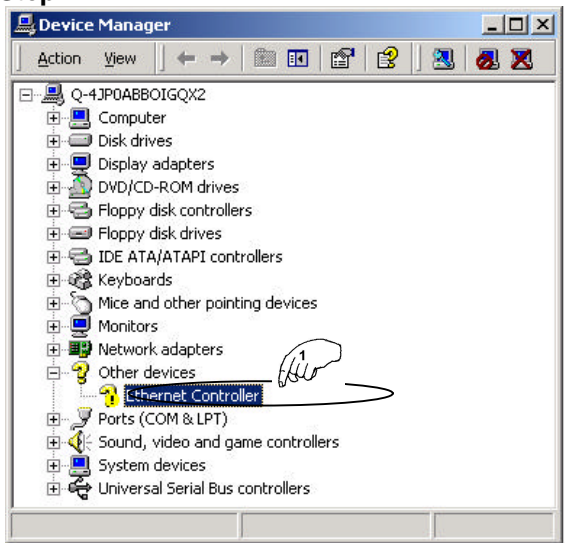

#### Step 5: Double click "*Ethernet Controller*". Step 6: Click "*Reinstall Driver*".

| rnet                           | Controller Prope                                                                              | erties                                                                      | ?  |
|--------------------------------|-----------------------------------------------------------------------------------------------|-----------------------------------------------------------------------------|----|
| eneral                         | Driver Resource                                                                               | ces                                                                         |    |
| Z                              | Ethernet Control                                                                              | ler                                                                         |    |
|                                | Device type:                                                                                  | Other devices                                                               |    |
|                                | Manufacturer.                                                                                 | Unknown                                                                     |    |
|                                | Location                                                                                      | PCI Slot 1 (PCI bus 1, device 8, function (                                 | ŋ. |
| Devi<br>The<br>To I            | ce status<br>drivers for this dev<br>einstall the drivers fi                                  | ice are not installed (Code 26)                                             | Ξ  |
| Devi<br>The<br>To I            | ce status<br>drivers for this dev<br>einstall the drivers f                                   | ice are not installed. (Code 28)                                            |    |
| The<br>To I                    | ce status<br>drivers for this devi<br>einstall the drivers f                                  | ice are not installed. (Code 28)                                            |    |
| Devi<br>The<br>To 1            | ce status<br>drivers for this devi<br>einstall the drivers f                                  | ice are not installed. (Code 26)<br>for this device: click Reinstal Driver. |    |
| Devia<br>The<br>To 1<br>Device | ce status<br>drivers for this devi<br>sinstall the drivers f<br>susage:<br>is device (anable) | ice are not installed (Code 26)                                             |    |

#### Step 7: Click NEXT.

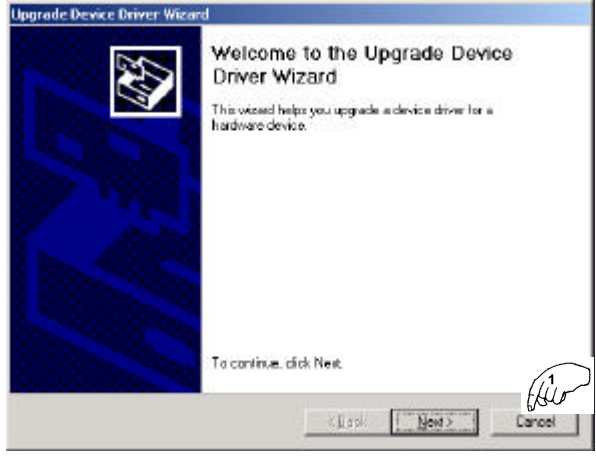

#### Step 8: Insert driver CD into CD-ROM. Step 9: Select "Display a list of the known drivers for device so that I can choose a specific driver" IP NEXT.

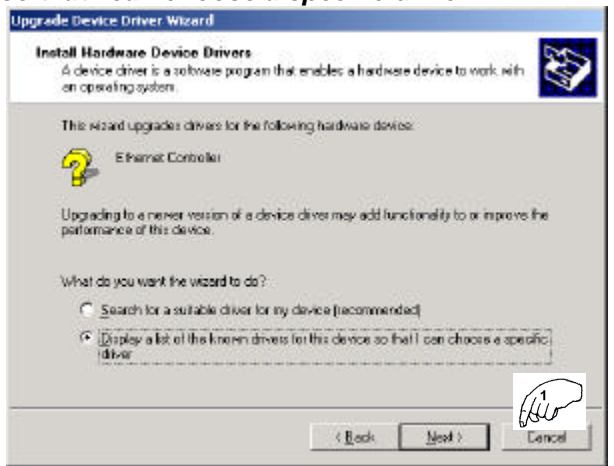

#### Step 10: Choose "Network adapters" IP NEXT'.

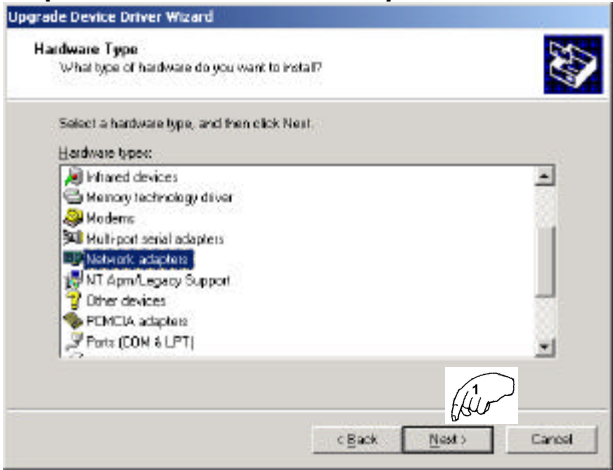

#### Step 11:

| pgrade Device Driver V                                                                                     | Mizard                                                                                                    |
|----------------------------------------------------------------------------------------------------|----------------------------------------------------------------------------------------------------|
| Select Network Ada<br>Which network ada                                                                    | pter<br>pter do you want to install?                                                                                                    |
| Dick the Network installation disk to                                                                      | Adapter that matches your hardware, then click DK. If you have an<br>it this component, click Have Disk.                                                                                                    |
| Sanufacturero:<br>3Com<br>Acotan<br>Acotan<br>Actan<br>Adapter, Inc.<br>4 Adapter, Inc.<br>4 Adapter, Inc. | Network gdsper:<br>3Com (32563) E frestiark III LAN+289 Nodem PC Cord<br>3Com (32563) C5538 MNPI () EtherLink III LAN+289 Nodem PC<br>3Com (32562) C5538 JE Frestiark III LAN+289 Nodem PC<br>3Com (32562) C5532 MNPI () EtherLink III LAN+289 Nodem PC<br>3Com (32562) C5532 KNPI () EtherLink III LAN+38 Nodem PC<br>3Com (32562) C5532 KNPI () EtherLink III LAN+38 Nodem PC<br>3Com (32562) C5532 KNPI () EtherLink III LAN+38 Nodem PC<br>3Com (32562) C5532 KNPI () EtherLink III LAN+38 Nodem PC<br>3Com (32562) C5532 KNPI () EtherLink III LAN+38 Nodem PC<br>3Com (32562) C5532 KNPI () EtherLink III LAN+38 Nodem PC<br>4 KNPI () EtherLink III LAN+38 Nodem PC<br>4 KNPI () EtherLink II |
|                                                                                                    | <u>⊂</u> ğack <u>N</u> est> Cancel                                                                                                    |

Step 12: Type correct path with CD-ROM driver. ex: e:\LAN\8255X **P** OK.

| Install Fre | om Disk                                                                                 |                |
|-------------|-----------------------------------------------------------------------------------------|----------------|
| -           | Insert the manufacturer's installation disk into the drive selected, and then click OK. | OK (How        |
|             | Copy manufacturer's files from:<br>e:\lan\8255X                                         | <u>B</u> rowse |

# Step 13: Choose "Intel PRO/100 VM Network Connection" ⇒ NEXT.

| Upgrade Device Driver Wizard                                                                                                    |                                 |
|----------------------------------------------------------------------------------------------------|---------------------------------|
| Select Network Adapter<br>Which retricts adapter do you want to install?                                                                                                    | <b>S</b>                        |
| Dick the Network Adapter that matches your hardware installation dick for this component, click Have Dick.                                                                                                    | , then click OK. If you have an |
| Network & dapter:<br>Intel® PRO/100 VE Desktop Connection<br>Intel® PRO/100 VE Network Connection<br>Intel® PRO/100 VN Desktop Adapter<br>(VLNE) PRO/1000 VN Desktop Adapter<br>Intel® PRO/1000 VN PCI Adapter<br>Intel® PRO/1000 Not on LANK 2 Management Adapter<br>Intel® PRO/1000 Adapter | -                               |
|                                                                                                    | Hin we Disk                     |
| < <u>Eack</u>                                                                                                    | Nest> Canesi                    |

# Step 14: Click NEXT.

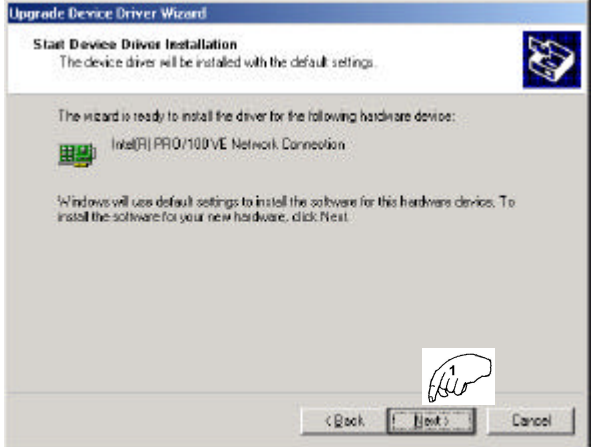

#### Step 15: Click Finish.

Step 16: Click Yes. You must restart your computer now.

# Installing LAN Driver for Windows NT 4.0

You should install the Windows NT 4.0 Service Pack 3 or above first before installing the drivers. If you do not have the Windows NT 4.0 Service Pack 3 or above, please contact your software vendor or download it from Microsoft's web site. The procedures below show you how to install the LAN drivers for Windows NT 4.0.

**Noted:** You can select item "Intel 8255X MakeDisk Utility" from this driver CD to **Make Diskette** before the procedures are installing.

Step 1: Insert Driver CD into CD-ROM Drive *P* Server *P* RI7SM *P* Intel 8255x *P* MakeDisk Uility.

| 🚡 Create Install Disk | 8                                                                                                    |
|-----------------------|----------------------------------------------------------------------------------------------------|
|                       | Intel' PRO Adapters                                                                                                    |
|                       | This utility allow you to create a base driver dokete for the<br>environments listed below. Advanced hexael such as Packet<br>Protect reactive installed from the CD secret a network. |
| int <sub>e</sub> l.   | Choose the type of distants to cause<br>C Windows Will Windows Me<br>R Windows Will 40<br>C Windows 2000<br>R Novel NetHaws<br>C 005: 05/2 disprovition<br>R Novel NetHaws             |
|                       | Driven coped<br>NDIS4, Prozei II                                                                                                    |
|                       | Decen a destination them                                                                                                    |
|                       | Deve Disk Est                                                                                                    |

Step 2: Inset a blank disk into floppy drive *P* Windows NT 4.0 *P* Create Disk.

- Step 3: Click Start **P** Settings **P** Control Panel.
- Step 4: Double click Network.
- Step 5: Click Adaptor IP ADD.
- Step 6: Insert diskette into floppy *P Have Disk.*
- Step 7: Click OK.
- Step 8: Click OK.
- Step 7: Click Close.
- Step 9: The LAN adapter must be filled in IP Address, Subnet Mark and Default Gateway *P OK.*
- Step 10: Click Yes. You must restart your computer now.

This page was intentionally left blank.

# Chapter 8

# Ultra ATA IDE Driver Installation Guide

This chapter provides information on how to install the Ultra ATA IDE Driver that comes in this CD driver with the package. Please follow the instructions set forth in this chapter carefully.

The following items are covered in this chapter:

## Installing Ultra ATA IDE the Drivers for Windows 98SE Windows 2000 Windows Millennium Edition Windows NT 4.0

The following section describes the Ultra ATA IDE driver installation procedure for Windows 98SE, Windows 2000, Windows Millennium Edition and Windows NT 4.0.

Step 1: Insert driver CD into CD-ROM.
Step 2: Click Server.
Step 3: Click RI7SM.
Step 4: Click Ultra ATA IDE Driver.
Step 5: Click Next.
Step 6: Click Yes.
Step 7: Click Next.
Step 8: Click Next.

Step 9: Click Finish. You must restart your computer now.

# Appendix

- A. I/O Port Address Map
- **B.** Interrupt Request Lines (IRQ)

## A. I/O Port Address Map

Each peripheral device in the system is assigned a set of I/O port addresses, which also becomes the identity of the device. There is a total of 1K port address space available. The following table lists the I/O port addresses used on the Industrial CPU Card.

| Address     | Device Description                 |
|-------------|------------------------------------|
| 000h - 01Fh | DMA Controller #1                  |
| 020h - 03Fh | Interrupt Controller #1            |
| 040h - 05Fh | Timer                              |
| 060h - 06Fh | Keyboard Controller                |
| 070h - 07Fh | Real Time Clock, NMI               |
| 080h - 09Fh | DMA Page Register                  |
| 0A0h - 0BFh | Interrupt Controller #2            |
| 0C0h - 0DFh | DMA Controller #2                  |
| 0F0h        | Clear Math Coprocessor Busy Signal |
| 0F1h        | Reset Math Coprocessor             |
| 1F0h - 1F7h | IDE Interface                      |
| 278 - 27F   | Parallel Port #2(LPT2)             |
| 2F8h - 2FFh | Serial Port #2(COM2)               |
| 2B0 - 2DF   | Graphics adapter Controller        |
| 378h - 3FFh | Parallel Port #1(LPT1)             |
| 360 - 36F   | Network Ports                      |
| 3B0 - 3BF   | Monochrome & Printer adapter       |
| 3C0 - 3CF   | EGA adapter                        |
| 3D0 - 3DF   | CGA adapter                        |
| 3F0h - 3F7h | Floppy Disk Controller             |
| 3F8h - 3FFh | Serial Port #1(COM1)               |

### **B.** Interrupt Request Lines (IRQ)

There are a total of 15 IRQ lines available on the Industrial CPU Card. Peripheral devices use interrupt request lines to notify CPU for the service required. The following table shows the IRQ used by the devices on the Industrial CPU Card.

| Level | Function                       |
|-------|--------------------------------|
| IRQ0  | System Timer Output            |
| IRQ1  | Keyboard                       |
| IRQ2  | Interrupt Cascade              |
| IRQ3  | Serial Port #2                 |
| IRQ4  | Serial Port #1                 |
| IRQ5  | Parallel Port #2               |
| IRQ6  | Floppy Disk Controller         |
| IRQ7  | Parallel Port #1               |
| IRQ8  | Real Time Clock                |
| IRQ9  | Software Redirected to Int 0Ah |
| IRQ10 | Reserved                       |
| IRQ11 | Reserved                       |
| IRQ12 | Reserved                       |
| IRQ13 | 80287                          |
| IRQ14 | Primary IDE                    |
| IRQ15 | Secondary IDE                  |